# BC580A6

称重配料控制器 技术手册

联系我们:

| 本产品执行标准: GB/T 7724-2008 |                   | 《称重显示控制器》 |  |
|-------------------------|-------------------|-----------|--|
|                         |                   |           |  |
|                         |                   |           |  |
|                         |                   |           |  |
|                         |                   |           |  |
|                         |                   | 藝告        |  |
|                         |                   |           |  |
|                         | 请专业人员调试,检测和维修控制器。 |           |  |

|  | <b>敬</b> 告<br>音台 |
|--|------------------|
|  | 请保持控制器接地良好。      |

|            | <u>軟</u> 上<br>言口 |            |
|------------|------------------|------------|
| <br>n由与连接时 | <b>语</b>         | 在控制哭西次上由之间 |

在进行控制器的电气连接时,请预先将电源切断。在控制器两次上电之间 请等待 30 秒钟。

| 注意静电 |
|------|
|      |

本控制器为静电敏感设备,在使用和维护中请注意采取防静电措施。

为完善客户体验,满足客户需求,本产品将不定期进行升级。基于此原因,您正在实用的产品可能与本手册描述略有差异,请以产品实际特征为准。

公司保留修改本手册的权利

| 注意事项                                           | 1 |
|------------------------------------------------|---|
| 1.安装                                           | 2 |
| 9.4. 检查                                        | 2 |
| 1.2 控制器的安装                                     | 2 |
| 1.3 系统联线                                       |   |
| 1.3.1 电源接口                                     |   |
| 1.3.2 传感器接口                                    | 4 |
| 1.3.3 串行口                                      |   |
| 1.4 输入输出口定义                                    | 4 |
| 1.4.1 输入口定义                                    | 4 |
| 1.4.2 输出口定义                                    | 5 |
| 1.5 内部跨接器及开关设定                                 | 7 |
| 2.操作                                           | 9 |
| 2.1 显示器和键盘                                     | 9 |
| 重量显示区                                          | 9 |
| 应用参数区                                          | 9 |
| IO指示区                                          | 9 |
| 显示标志说明                                         |   |
| 输入输出状态指示定义                                     |   |
| 按键功能定义                                         |   |
| 2.2 基本操作                                       |   |
| 2.2.1 开机                                       |   |
| 2.2.2 操作提示                                     |   |
| 2.2.3 清零操作                                     |   |
| 应用功能操作                                         |   |
| 2.3 调显操作                                       |   |
| 2.3.1 调用某一配方                                   |   |
| 2.3.2 键盘操作下流程的控制                               |   |
| 2.3.3 输入口操作下流程的控制                              |   |
| 2.4 预置点参数的设置及配料流程                              |   |
| 2.4.1 预置点设置                                    |   |
| 配料流程                                           |   |
| 2.7 累计值清除                                      |   |
| 2.7.1 总累计值及总批次数的清除操作                           |   |
| 2.8 打印操作                                       |   |
| 2.8.1 止闱打印                                     |   |
| 2.8.2 当則拔衣打印                                   |   |
| 2.8.5 按 目 則 距 力 ប 直 衣 打 印                      |   |
| 2.8.4 打印所有初档用里系目                               |   |
| 2.9                                            |   |
| 2.10                                           |   |
| 2011 (宋代朱本王中) )) [2]                           |   |
| 2.11.1E1/1/□国<br>2.11.2 配料模式→(手动喂料/毛动放料)「MIMOI |   |
| 211.2 m料模式 <sup>一</sup> (自动喂料/手动放料)[AIMO]      |   |
| 2114 配料模式三(自动喂料/自动放料)[AIAO]                    |   |
|                                                |   |
| <b>5</b>                                       |   |
| 3.1 应用菜单参数表                                    |   |

| 4  | 标定与配置                                   | 36   |
|----|-----------------------------------------|------|
|    | 4.1 仪表配置菜单参数表                           | 36   |
| 5  | 维护和保养                                   | 41   |
| -  | 5.1 常用维修工具                              | .41  |
|    | 5.2 日常清洁和维护                             | .41  |
|    | 5.3 出错处理                                | 41   |
|    | 5.4 常见问题和解决方法                           | 41   |
| 6  | 主要技术指标                                  | .43  |
| -  | 6.1 主要硬件特点                              | .43  |
|    | 5.2 主要软件特点                              | .43  |
|    | 6.3 主要指标                                | . 43 |
|    | 6.3.1 负载能力                              | 43   |
|    | 6.3.2 电源                                | . 43 |
|    | 6.3.3 显示器和键盘                            | .43  |
|    | 6.3.4 温度和湿度                             | 44   |
|    | 6.4 安装尺寸                                | 44   |
| 7. | 附录一 软件更新                                | 45   |
| 8. | 附录二 数据格式                                | 45   |
| -  | 8.1 连续方式输出数据格式【S4.1/S4.2 通讯协议 = 连续输出】   | . 45 |
|    | 8.2 MODBUS通讯协议【S4.1/S4.2 通讯协议 = MODBUS】 | . 47 |
|    | 8.2.1 硬件连接多台终端接入RS485网络示意图              | . 47 |
|    | 8.2.2 称重终端信息在MODBUS中的地址映射表              | .48  |
|    |                                         |      |

注意事项

每本手册对应于一只BC580A6称重显示控制器,为保证有效的设备管理, 请管理员填写下表:

| 设备名称     | 产品编号 | 资产编号 | 管理员 | 备注 |
|----------|------|------|-----|----|
| PC58046  |      |      |     |    |
| DC380A0  |      |      |     |    |
| 你里亚小江 阿奋 |      |      |     |    |

### 请对以下章节按照要求仔细阅读:

| 章节           | 要求阅读人员           | 备注 |
|--------------|------------------|----|
| 《操作》         | 设计工程师、安调维护人员、操作员 |    |
| 《标定与参数设定》    | 设计工程师、安调维护人员     |    |
| 《安装》         | 设计工程师、安调维护人员     |    |
| 《主要技术指标》     | 设计工程师、安调维护人员     |    |
| 《软件更新》       | 设计工程师、安调维护人员     |    |
| 《数据格式》       | 设计工程师            |    |
| 《MODBUS通讯协议》 | 设计工程师            |    |

对本手册的完全阅读时间约为两个小时。

每一台标准BC580A6称重显示控制器已经包含以下的功能:

| BC580A6 称重显示控制器功能简介 |     |                     |  |  |
|---------------------|-----|---------------------|--|--|
| 1,                  | 1-6 | 种物料自动进料、自动放料        |  |  |
| 2,                  | 1-6 | 种物料自动进料、手动放料        |  |  |
| 3、                  | 1-6 | 种物料手动进料、手动放料(全手动模式) |  |  |

请经常访问公司的网页,以便得到比较及时的信息。

公司网址: HTTP://WWW.SYMC-TECH.NET

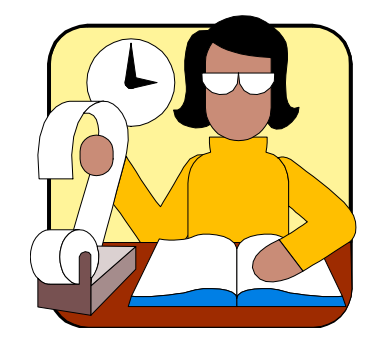

1.安装

# 本章将介绍控制器的安装和系统联线。 在安装控制器和系统联线时,请务必先断开电源,以保人身安全。 为保证人身安全及仪表的可靠性和稳定性,请务必将仪表可靠接地。(建议单 独接地线)

# 9.4. 检查

打开控制器包装箱,按随机附带的装箱清单查看部件是否完整。若有缺件或部件损坏, 请速与本公司技术服务部联系,以便得到妥善处理。

确信各部件完好后将控制器取出,并完整保存好包装部件,以便在维修时能再次使用。

#### 1.2 控制器的安装

按图示方式进行控制器的安装,在安装时请切断控制器电源。

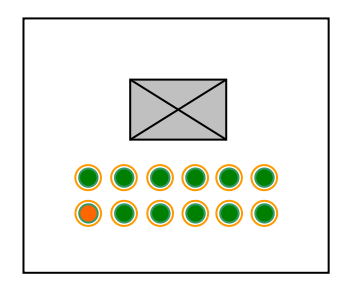

按控制器的开孔图在控制箱合适的位置上开一安装孔。
 (开孔尺寸请详见 P48 页 5.4 安装尺寸一节)

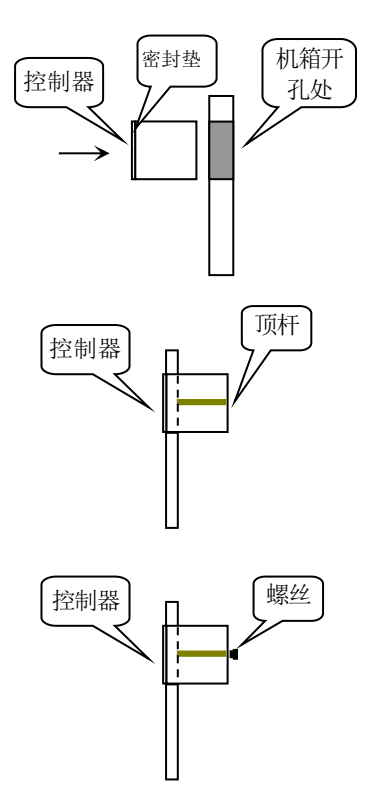

 将控制器从正面插入控制箱,并注意密封垫压在控制箱的 正面。

3. 将安装顶杆从控制器的背面装入。

4. 将二个固定的螺丝旋入安装顶杆的螺纹孔中并旋紧。

#### 1.3 系统联线

后面板接线示意图

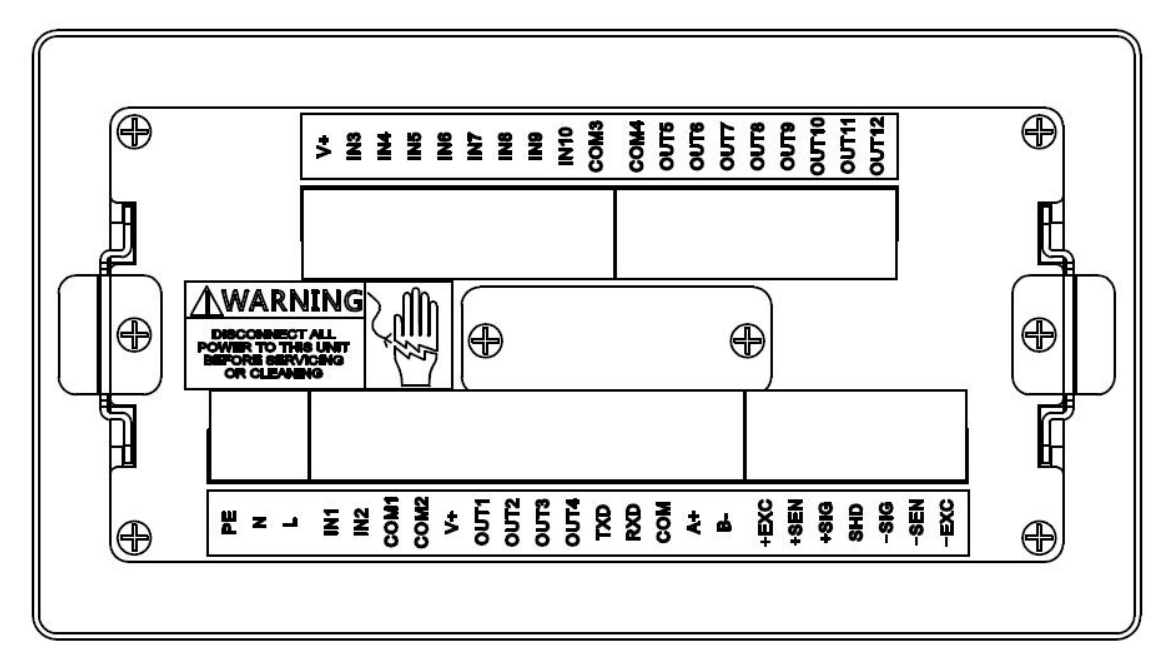

# 注意:请在断电状态下插拔控制器的连接器!

#### 1.3.1 电源接口

控制器的电源为自适应全球电源,其插头与所有的其它插头为不同的内部尺寸,可避免插错;控制器的供电电源为交流87V~264V。 其管脚定义如下:

| 管脚  | 描述  |
|-----|-----|
| GND | 接地线 |
| Ν   | 零线  |
| L   | 火线  |

为了避免外界的干扰,可接上本公司提供的磁环,其端部越接近控制器电源端子效果 越好,具体联线方式如下:

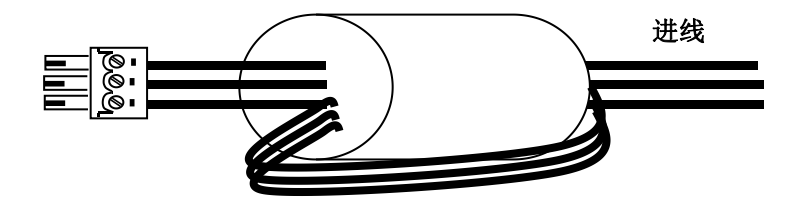

#### 1.3.2 传感器接口

联接多传感器时,各传感器应通过接线盒形成一路称重信号接至控制器,接线盒至控制器的电缆要求有金属屏蔽层,建议配用本公司所提供的专用信号电缆。控制器最长可联接的称重信号电缆长度见下表:

| 联接350欧姆称重传感器数量 | 24号线(米) | 20号线(米) | 16号线(米) |
|----------------|---------|---------|---------|
| 1              | 240     | 600     | 1200    |
| 4 (最多)         | 60      | 180     | 300     |

控制器的称重传感器接口的接线端子定义:

| 接线端子标记     | 联接6线制传感器 | 联接4线制传感器 |
|------------|----------|----------|
| +EXC(正激励)  | 正激励      | 正激励      |
| +SEN(正反馈)  | 正反馈      |          |
| +SIG (正信号) | 正信号      | 正信号      |
| SHLD (屏蔽地) | 屏蔽线      | 屏蔽线      |
| -SIG (负信号) | 负信号      | 负信号      |
| -SEN(负反馈)  | 负反馈      | 台邀品      |
| -EXC(负激励)  | 负激励      | 贝磺胍      |

#### 1.3.3 串行口

支持两个串口:一个RS232接口(COM1口)和一个RS485接口(COM2口)。

| 管脚定义 | 描述        | 通讯方式  | 功能                |
|------|-----------|-------|-------------------|
| А    | RS485 接收正 |       | 可远程通讯。            |
| D    | RS485 接收负 | RS485 | 可通过此通讯口进行多机与上位机在  |
| В    |           |       | MODBUS 协议下的实时通讯。  |
| RXD  | RS232 接收  | DC222 | 可通过此通讯口与上位机进行点对点的 |
| TXD  | RS232 发送  | K5252 | 实时通讯。             |
| СОМ  | 通讯口公共端    |       |                   |

两个通讯端口都支持连续输出格式、命令格式和 MODBUS 格式协议。

#### 1.4 输入输出口定义

#### 1.4.1 输入口定义

控制器共有10个输入口。其管脚定义对于不同工作模式下所对应的功能描述如下:

| 萑 | 靜脚描述 | 管脚定义    | 自动模式         | 手动模式         |
|---|------|---------|--------------|--------------|
| 1 | IN1  | 选择配料进程  |              | $\checkmark$ |
| 2 | IN2  | 喂料启动控制  | $\checkmark$ | $\checkmark$ |
| 3 | IN3  | 卸料启动控制  | -            | $\checkmark$ |
| 4 | IN4  | 暂停配料或卸料 | $\checkmark$ | -√           |
| 5 | IN5  | 强制停止    | $\checkmark$ | -√           |
| 6 | IN6  | 清零      | $\checkmark$ | $\checkmark$ |
| 7 | IN7  | 去皮      | $\checkmark$ | $\checkmark$ |
| 8 | IN8  | 清皮      | $\checkmark$ | $\checkmark$ |

| 9  | IN9    | 喂料互锁       | $\checkmark$ |  |
|----|--------|------------|--------------|--|
| 10 | IN10   | 放料互锁       | $\checkmark$ |  |
|    | COM1/2 | 外接 24V 电源负 |              |  |
|    | COM3/4 | 外接 24V 电源负 |              |  |
|    | V+     | 外接 24V 电源正 |              |  |
|    |        |            |              |  |

✔ 表示在该模式下,此功能可以被(选择)使用

| 管脚定义   | 功能描述                                      |
|--------|-------------------------------------------|
| 选择配料进程 | 当输入信号为上升沿(与正 24V 联通),控制器将切换到下一个目标值非       |
|        | 零物料(最多6种物料),此信号为脉冲信号;手动状态有效。              |
|        | 自动状态时,此信号无效, 系统将自动按照 M1-M6 喂料顺序工作;        |
| 喂料启动控制 | 自动:当输入信号为上升沿(与正 24V 导通),启动配料流程,开始第一       |
|        | 种物料的喂料(如第一种物料目标值大于零),然后顺序往下运行             |
|        | 配料。                                       |
|        | 手动:先通过 IN1 选择物料,然后通过此输入信号(上升沿),启动当前       |
|        | 选择的物料进行配料;每次开始前,需要用 IN1 选择物料后才可           |
|        | 启动喂料;                                     |
| 卸料启动   | 上升沿有效,手动卸料的情况下开始卸料。                       |
| 暂停     | 此信号在手动有效。自动状态下可以通过键盘选择暂停操作;               |
| 停止     | 此信号在手动有效。自动状态下可以通过键盘选择停止操作;               |
| 清零     | 上升沿有效,可在设置的清零范围内实现清零操作;                   |
| 去皮     | 上升沿有效,可以反复多次去皮;                           |
| 清皮     | 上升沿有效,当前是净重状态时恢复至毛重;                      |
| 喂料互锁   | 【A1.5=允许】时,自动模式下,此输入点有效才允许喂料              |
| 放料互锁   | 【A1.6=允许】时,自动模式下,此输入点有效才允许放料              |
| СОМ    | 包括 COM1/2(主板)和 COM3/4 (IO 板),接 24V 外部电源的负 |
| V+     | 外接电源 24V+, 当输入和此信号导通时表示输入有效;              |

所有信号输入采用光隔离,输入与 24V+ 端必须保持接触 5ms 以上,输入才有效。 注意: 输入凡是脉冲信号有效的, 请不要保持电平信号。 例如:手动进料状态,当选择配料进程 IN1 有脉冲信号,选择一个物料后, 在下一 个 I/O 信号输入前, IN1 必须恢复成断开状态。

#### 1.4.2 输出口定义

|   | 制器共有12    | 个输出口。其管脚定义 | <b>人</b> 对于不同工作模式 <sup>−</sup> | 下所对应的功能描述如下: |
|---|-----------|------------|--------------------------------|--------------|
| 僧 | 管脚描述 管脚定义 |            | 自动模式                           | 手动模式         |
| 1 | OUT1      | 物料1        | $\checkmark$                   | $\checkmark$ |
| 2 | OUT 2     | 物料 2       | $\checkmark$                   | $\checkmark$ |
| 3 | OUT 3     | 物料 3       | $\checkmark$                   | $\checkmark$ |
| 4 | OUT 4     | 物料 4       | $\checkmark$                   | $\checkmark$ |
| 5 | OUT 5     | 物料 5       | $\checkmark$                   | -√           |
| 6 | OUT 6     | 物料 6       | $\checkmark$                   | $\checkmark$ |
| 7 | OUT 7     | 快进料        | $\checkmark$                   | $\checkmark$ |

| 8  | OUT 8  | 慢进料  | $\checkmark$ | $\checkmark$ |
|----|--------|------|--------------|--------------|
| 9  | OUT 9  | 配料结束 | $\checkmark$ | $\checkmark$ |
| 10 | OUT 10 | 卸料   | $\checkmark$ | $\checkmark$ |
| 11 | OUT 11 | 零位输出 | $\checkmark$ | $\checkmark$ |
| 12 | OUT 12 | 超差输出 | $\checkmark$ | $\checkmark$ |

| 管脚定义 | 功能描述                                      |
|------|-------------------------------------------|
| 物料1  | 当进行 M1 配料时,此输出点导通。(和外接 24V+导通,输出电流 200mA) |
| 物料 2 | 当进行 M2 配料时,此输出点导通。(和外接24V+导通,以下同)         |
| 物料 3 | 当进行 M3 配料时,此输出点导通。                        |
| 物料 4 | 当进行 M4 配料时,此输出点导通。                        |
| 物料 5 | 当进行 M5 配料时,此输出点导通。                        |
| 物料 6 | 当进行 M6 配料时,此输出点导通。                        |
| 大进料  | 当控制器在快速加料状态时,此输出点导通。                      |
| 小进料  | 当控制器在慢速加料状态时,此输出点导通。                      |
| 配料结束 | 当整个配料流程结束一次后,此输出点导通。                      |
| 卸料   | 当控制器卸料输出时,此输出点导通。                         |
| 零点   | 当控制器在当前重量接近用户设定的零点值时,此输出点导通。              |
| 超差   | 当前配料物料实际值超过允许误差时,输出点导通 0.5 秒。             |

注: 在连接外部负载时,为保护外部负载,如果外部负载无续流电路时,请按图接上续流二极管。

### 输入端子和外部连线如下图:

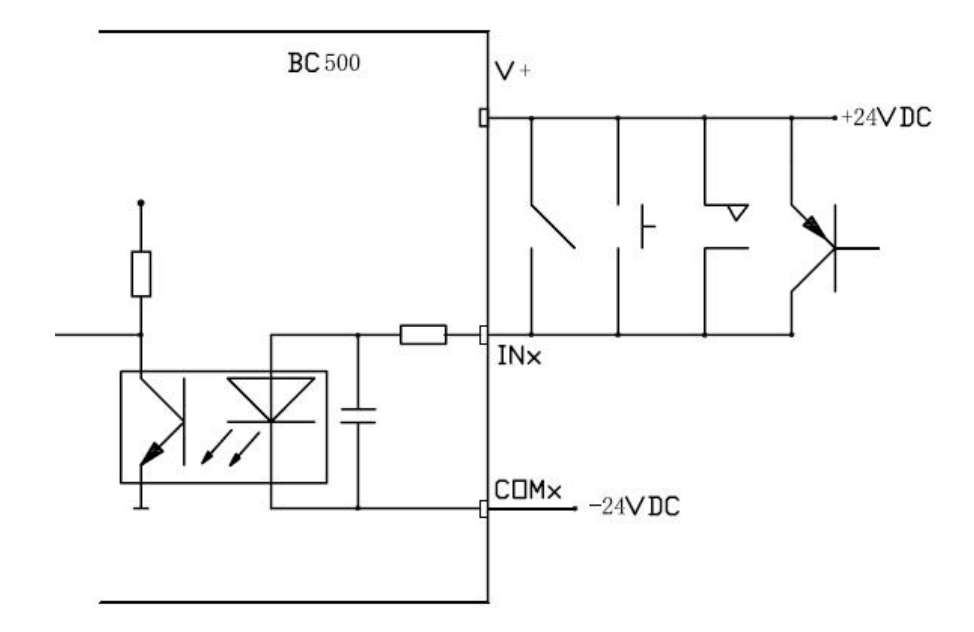

注意: COM1,COM2内部已连接; COM3,COM4内部已连接。但COM1,2与COM3,4不互联; 主板与功能板的V+不互联。

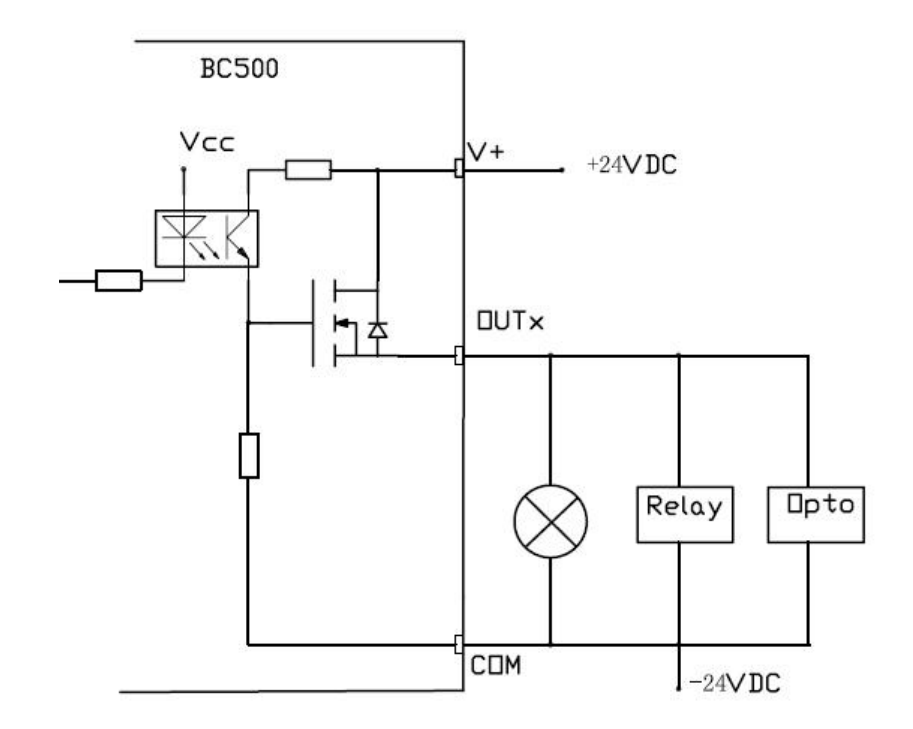

注意: 每个输出点最大负载不能超过 200mA@24VDC。 COM1,COM2 内部已连接; COM3,COM4 内部已连接。但 COM1,2 与 COM3,4 不互联; 主板与功能板的 V+不互联。

输出特性:

|     | 输出               | 状态 |
|-----|------------------|----|
| 高电平 | 约 23V (24V - 1V) | 动作 |
| 低电平 | 0V (高阻)          | 停止 |
| 电流  | 200mA/每个通道 (最大)  |    |

输入特性:

|     | 输入             |
|-----|----------------|
| 高电平 | $10 \sim 24 V$ |
| 低电平 | $0 \sim 5 V$   |

1.5 内部跨接器及开关设定

注:为防止程序意外丢失,当软件更新后,SW1-1 必须为 OFF,再开机上电。 仪表主板装有一只 6 位拨码开关组 SW1。分别定义如下:

|      | SW1-1 | SW1-2 | SW1-3 | SW1-4 | SW1-5 | SW1-6 |
|------|-------|-------|-------|-------|-------|-------|
| 正常工作 | OFF   | ON    | OFF   | OFF   | OFF   | OFF   |
| 计量保护 | OFF   | ON    | OFF   | OFF   | OFF   | ON    |
| 程序更新 | ON    | OFF   | OFF   | OFF   | OFF   | OFF   |

# 2.操作

2.1 显示器和键盘

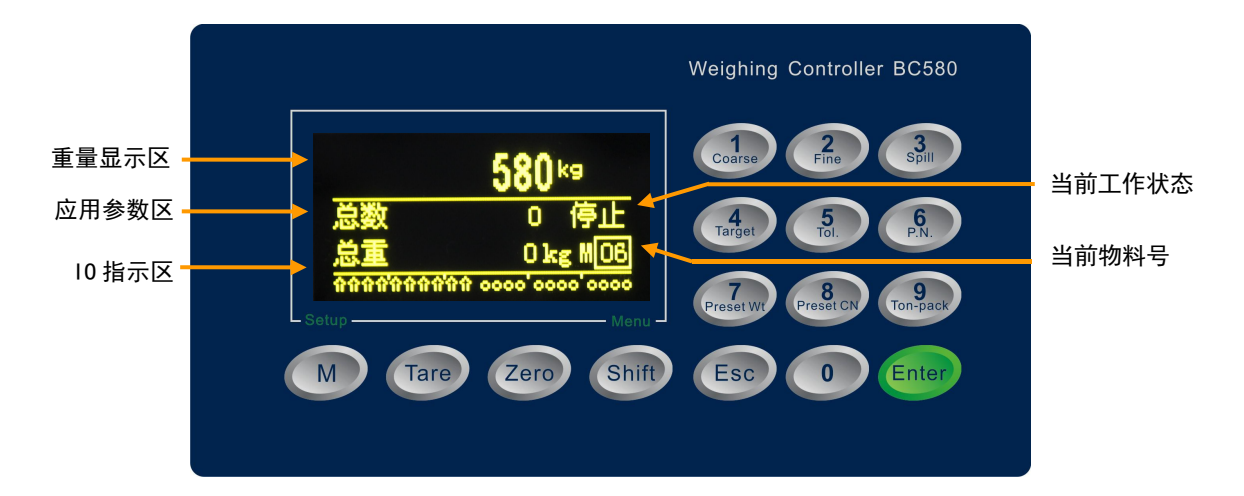

#### 重量显示区

重量显示区显示基本称重信息。通过按键可切换至不同显示模式。

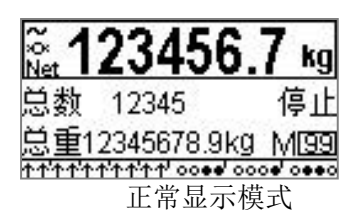

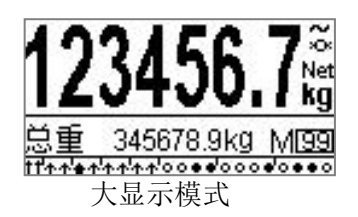

#### 应用参数区

应用参数区显示当前模式下的相关信息,如目标值,总重,总数,误差,实际值等信息。 通过按【Shift】键可以在不同参数间切换。

当前工作状态:显示控制流程的状态信息。

当前物料号:显示当前正在配料的物料号,如没有调用,缺省为00。

#### IO指示区

仪表主界面最底端一排实时 DI 及 DO 状态指示器。

其中左边是 10 个输入点状态指示标志;右边是 12 个输出状态指示器。输入输出点指示 位与外部接口的对应关系如下:

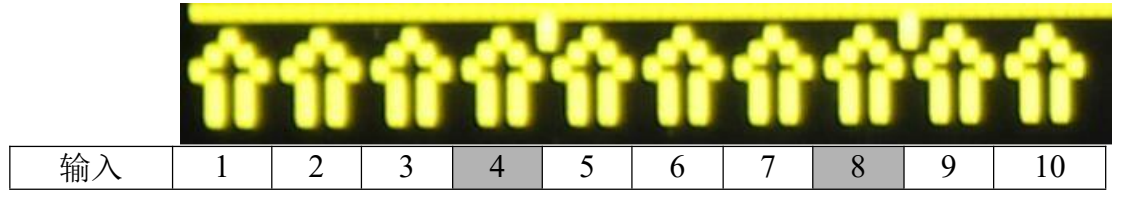

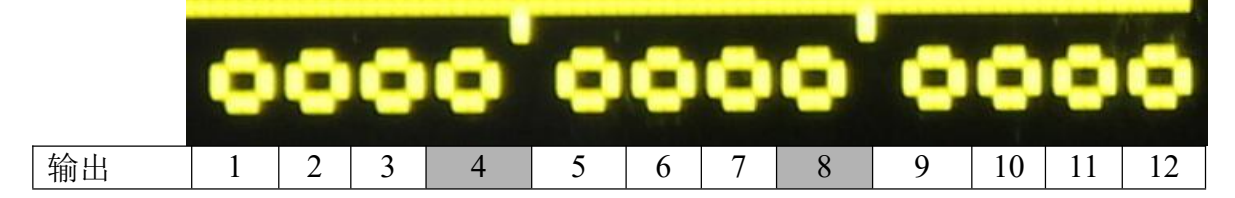

| 标志      | 定义                             |
|---------|--------------------------------|
| >0<     | 零中心。当重量在零点附近 1/4d 范围内时显示此标志。   |
| ~       | 动态。当重量信号处于动态时显示此标志。            |
| Net     | 净重。当显示重量为净重时显示此标志。             |
|         | 输入有效。输入电平为10~24VDC,仪表检测为有效输入。  |
| <u></u> | 输入无效。输入电平为 0~5VDC, 仪表检测为有无效输入。 |
|         | 输出有效。输出高电平(必须外接 24VDC)。        |
| 0       | 输出无效。输出低电平。                    |

# 输入输出状态指示定义

|     | 光标 | 功能   |            | 光标 | 功能                   |
|-----|----|------|------------|----|----------------------|
|     | 1  | 选择进程 |            | 1  | M1 喂料(闪烁:进行中/常亮:已完成) |
|     | 2  | 启动喂料 |            | 2  | M2 喂料(闪烁:进行中/常亮:已完成) |
|     | 3  | 启动放料 |            | 3  | M3 喂料(闪烁:进行中/常亮:已完成) |
|     | 4  | 暂停   |            | 4  | M4 喂料(闪烁:进行中/常亮:已完成) |
| 输入点 | 5  | 强制停止 | <i>t</i> A | 5  | M5 喂料(闪烁:进行中/常亮:已完成) |
|     | 6  | 清零   | 刑<br>山     | 6  | M6 喂料(闪烁:进行中/常亮:已完成) |
|     | 7  | 去皮   | Щ<br>Е     | 7  | 正在快进料                |
|     | 8  | 清皮   | 迅          | 8  | 正在慢进料                |
|     | 9  | 喂料互锁 |            | 9  | 配料结束                 |
|     | 10 | 放料互锁 |            | 10 | 正在卸料                 |
|     |    |      |            | 11 | 空秤范围                 |
|     |    |      |            | 12 | 超差报警                 |

# 按键功能定义

| 按键     | 按键功能                      |  |  |  |  |
|--------|---------------------------|--|--|--|--|
| 1. 数字键 |                           |  |  |  |  |
| 0~9    | 输入参数或重量值。                 |  |  |  |  |
| 2. 快捷键 |                           |  |  |  |  |
| 1      | 设置 M1 的预置点参数(目标值,提前量,慢进料) |  |  |  |  |
| 2      | 设置 M2 的预置点参数(目标值,提前量,慢进料) |  |  |  |  |

| 3      | 设置 M3 的预置点参数(目标值,提前量,慢进料)                                                              |  |  |  |
|--------|----------------------------------------------------------------------------------------|--|--|--|
| 4      | 设置 M4 的预置点参数(目标值,提前量,慢进料)                                                              |  |  |  |
| 5      | 设置 M5 的预置点参数(目标值,提前量,慢进料)                                                              |  |  |  |
| 6      | 设置 M6 的预置点参数(目标值,提前量,慢进料)                                                              |  |  |  |
| 7      |                                                                                        |  |  |  |
| 8      | 设置所有物料的目标值允差. 单位百分数。当前物料实际值大于该允差范围时, 控制器输出 1 秒报警信号(0UT12)。                             |  |  |  |
| 9      |                                                                                        |  |  |  |
| 0      | 设置空秤范围。单位:kg。当重量低于此范围时表示物料已放空。此范围内 OUT11<br>导通。                                        |  |  |  |
| 3. 长按键 |                                                                                        |  |  |  |
| Setup  | 长按此按键进入仪表主菜单界面。                                                                        |  |  |  |
| Menu   | 长按此按键进入仪表应用菜单界面。                                                                       |  |  |  |
| 0      | 长按此按键进入累计值清除界面。                                                                        |  |  |  |
| 4. 功能键 |                                                                                        |  |  |  |
| м      | 主界面下,进入配方预置点参数编辑和查看界面。当快捷键禁止时,进入此界面<br>编辑预置点参数。共有 10 组配方可供存储。                          |  |  |  |
|        | 菜单状态下,用于向上选择。                                                                          |  |  |  |
| Tare   | 除皮。除皮后控制器进入净重显示状态。                                                                     |  |  |  |
| Zero   | 置零。使控制器示值归零。输入数值时,按此键删除前一个输错数字                                                         |  |  |  |
| Shift  | 选择键。主显示界面下用于切换不同页面。菜单状态下用于向下选择。非加料时可以选择加料流程,加料过程中可以选择'暂停','停止'等功能;暂停状态下可选择'运行','停止'功能。 |  |  |  |

| Esc   | 取消键。放弃输入或返回上一级菜单,或返回主界面。<br>净重状态下,清除皮重。 |
|-------|-----------------------------------------|
| Enter | 确认键。确认输入内容。                             |

注意:快捷键只有在快捷键设置为开启条件下才有效。

#### 2.2 基本操作

#### 2.2.1 开机

当BC580A6称重控制器接通电源后,控制器显示器将全亮,然后将进行一系列自检,一切正常后,控制器将回到正常显示状态。 如操作者需进入参数设定模块,控制器须解锁;如操作者需进入系统设定,须键入密码后才能进行系统设定。

#### 2.2.2 操作提示

当正常操作时,控制器将会响闹一次。但当输入一个非法的设定或输入的数据无效时,控制 器将会长响一声,此时应重新进行操作。若按键控制器长响一声,表示该操作无效。

每次进入设定参数操作时,需键入对应的密码。

#### 2.2.3 清零操作

当控制器在动态时或者当前的显示值超过清零范围时,将不能清零。

**注意**: 当系统为自动运行状态时,将不能进行清零操作。如需清零,要将系统转为手动运行状态后才能进行。

按【Zero】键可以执行置零操作。当显示重量同时满足以下条件时置零成功:

- ◆ 处在毛重(皮重为零)
- ◆ 处于稳定状态,且重量在置零范围内
- ◆ 仪表处于手动或停止状态

置零范围可在设定菜单【S2.3 按键清零】里进行设置。置零范围以初始零点为基准。

自动零跟踪 当重量稳定在毛重零点附近,且满足零跟踪阈值范围时,仪表以不大于0.5d/s的 速度补偿零点,使示值显示为零。自动零跟踪最大范围为初始零点的±2% F.S。

开机清零 开机自动清零是置零操作的一种。开机清零功能可在秤的参数菜单进行设置。当仪表开机检测到重量稳定且满足开机清零范围时,仪表对载荷自动置零。开机清零可在设定菜单【S2.2 开机清零】里进行设置。其范围以标定零点为基准。

#### 应用功能操作

按【M】键进入功能主菜单界面。功能菜单包括以下菜单F1<sup>~</sup>F5。

| 功能子菜单    | 描述              |
|----------|-----------------|
| F1: 调入配方 | 选择要使用的配方号。      |
| F2:编辑配方  | 编辑该配方号下的预置点参数。  |
| F3: 总量预设 | 设置批次总包数和总重量预置值。 |

| F4: | 控制窗口 | 空                |
|-----|------|------------------|
| F5: | 报表   | 执行各品种的统计或参数信息打印。 |

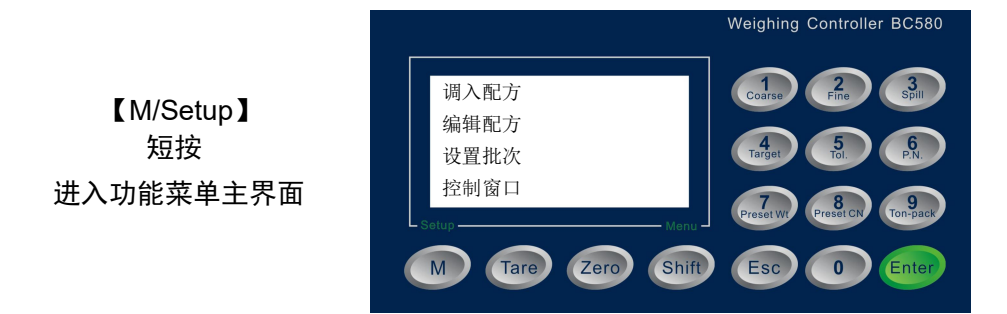

#### 2.3 调显操作

2.3.1 调用某一配方

请按如下图示操作:

① 在功能菜单主界面,按【Shift】键选中 'F1 调入品号'

② 按【Enter】键进入品号编辑窗口

③ 按数字键6,按【Enter】键,将当前品号改为6 号

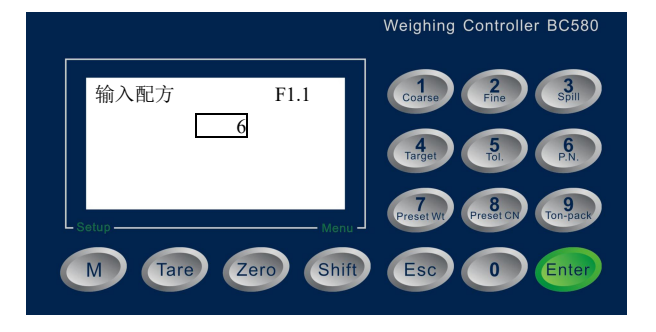

设置完配方号之后就可以通过面板上的 1~6 号数字快捷键输入 M1~M6 各物料的预置点参数了。如,设置 6 号配方的 1 号物料目标值:

① 在主界面窗口,按快捷键【1】进入M1预置点设置窗口

② 按【Shift】键将光标高亮停留在需要修改的标签(如目标值)上,按【Enter】进入编辑状态。

③ 用数字键输入目标值3500,将目标值改为35.00kg,按【Enter】保存修改。

④ 按【Esc】放弃修改,再次按【Esc】退出M1预置 点编辑窗口

同样方法完成 M2~M6 预置点参数的设置。

注意:以上如果没有相应设置项目支持,则该项设置无效或不显示。 如只有单速加料,则慢加量输入无效。 如只设置了4种物料,则快捷键5,6,无效。 快捷键【0】设置空秤范围,当显示重量小于此设置,OUT11 输出有效;

流程可以通过键盘控制,也可以通过 I/O 控制, 下面分别说明

#### 2.3.2 键盘操作下流程的控制

一:在手动进料模式下(MIMO,MIAO):

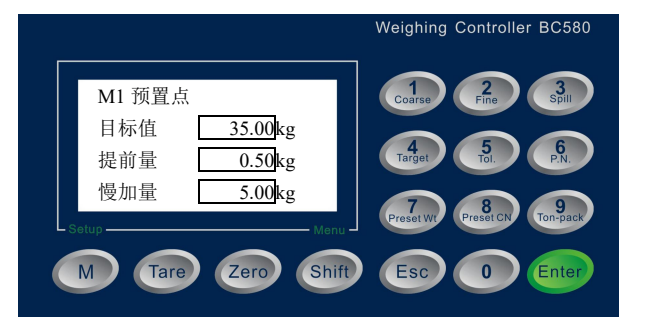

请按如下图示操作:

#### 1: 配料流程没有开始:

在正常称重显示状态下,控制器显示当前重量,上一批次配料总重,以及已完成的批次数。工作状态为【空闲】,表示当前没有启动配料流程。右下角 【6-6】表示上一批次6个物料已配料 完成。

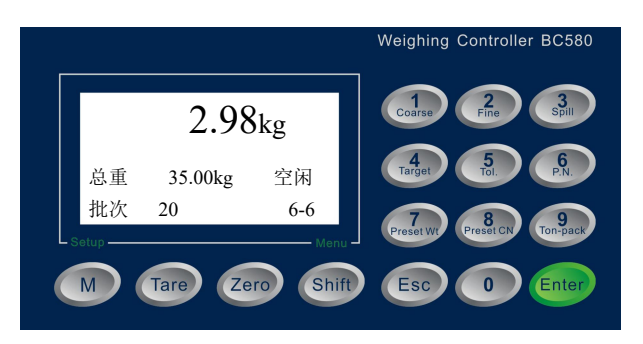

#### 2: 配料流程没有开始:

在正常称重显示状态下,按【Shift】键。 控制器第二信息栏提示【开始配料】命 令。工作状态为【空闲】。

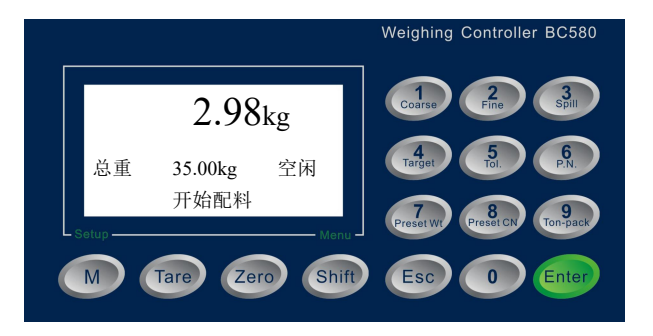

#### 3: 配料流程没有开始:

此时,按【Enter】键,控制器进入物 料选通对话状态,命令首先指向待执行 的第一个物料,第一信息栏显示第一个 物料的目标值,第二信息栏显示【物料 1】命令。工作状态进入【待机】。 此状态下,继续按选择键,可以选择其 他物料。

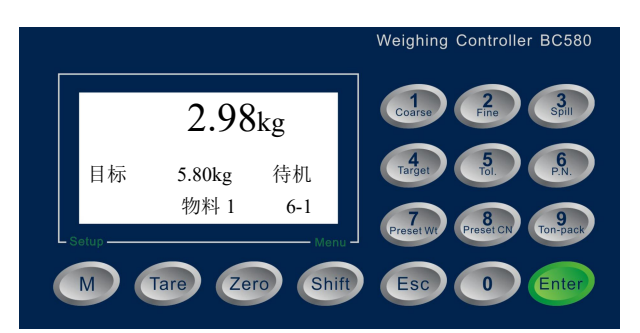

#### 4: 配料运行时

此时,按【Enter】键,仪表按照当前选中的物料开始配料工作。控制器对秤 斗除皮,重量显示为净重。工作状态为 【喂料】。

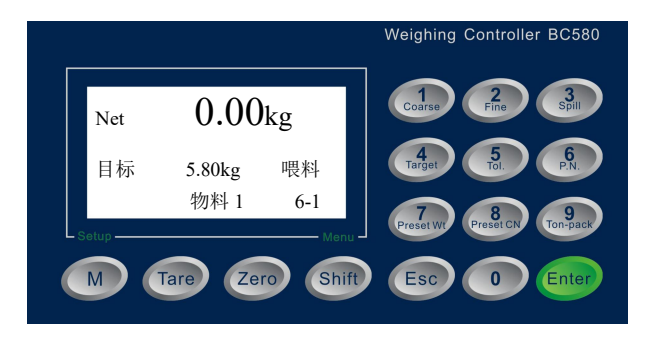

#### 5: 配料运行时

此时,按【Shift】键,第二信息栏切换 至【暂停】命令。按【Enter】键可暂 停当前配料,如果不想暂停配料,则在 第二信息栏显示【暂停】命令,工作状 态为【喂料】时,按【ESC】键返回至 配料主窗口。

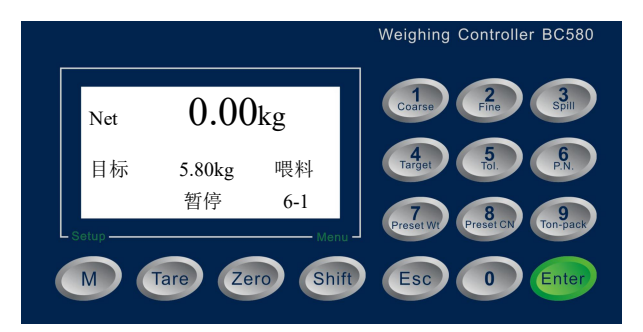

#### 6: 配料暂停时

在暂停状态下,窗口如右,表示物料1 配料暂停。

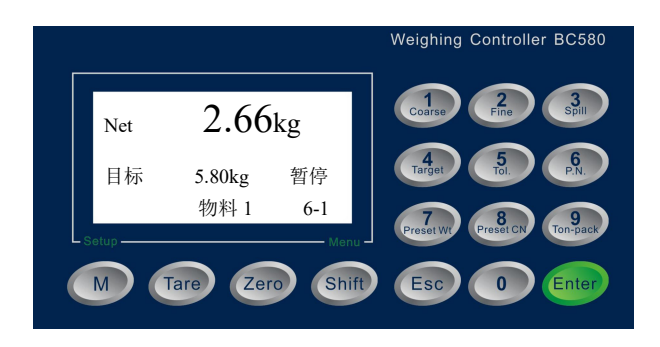

#### 7: 配料暂停时

在暂停状态下,窗口如右,表示物料1 配料暂停。

按【SHIFT】键,可切换【继续/停止】 命令。

在【继续/停止】命令提示下,按 【ENTER】键可继续已暂停的配料,或 者终止当前配料,返回至【空闲】状态。

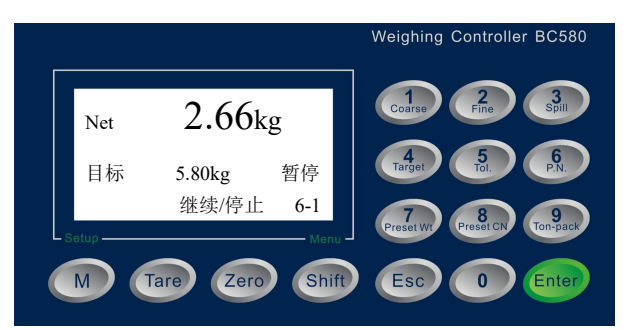

#### 8: 某物料喂料结束时

当某物料喂料结束时,控制器进入物料 切换间的待机状态。

第一信息栏显示当前完成物料的实际 加料重量;

第二信息栏显示当前完成的物料;

按【SHIFT】键选择下一个喂料的物料; 按【ENTER】键确认执行下一个物料。 如此循环,直到所有物料都完成配料。

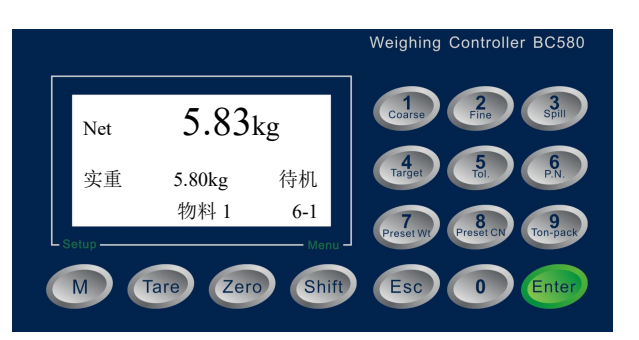

#### 9: 全部配料结束时

所有物料配料结束后,主窗口显示最后 一个物料的实际配料重量; 第一信息栏显示实际配料总重; 第二信息栏显示本配方已完成的批次。 右下角显示 6-6,表示当前配方的 6 个 物料已全部完成。

按【SHIFT】键调出【放料】命令,按确认键执行放料,一次配料完成。

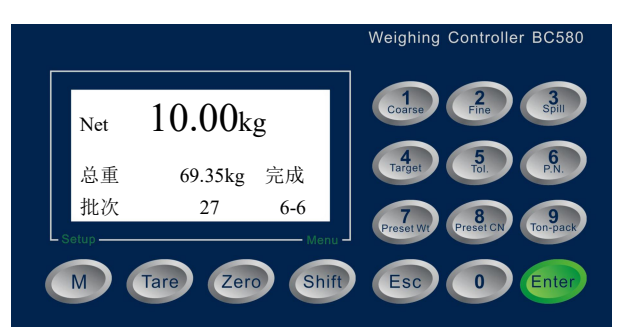

# 二: 在自动进料模式下:

# 1: 配料流程没有开始:

在正常称重显示状态下,按【Shift】 键。控制器根据工作模式显示待执 行命令: AIMO:显示【开始配料】

AIAO:显示【自动运行】 工作状态:【空闲】态。

此时,按【Enter】键,仪表开始 自动配料工作:控制器开始去皮, 加料,直到完成所有物料的加料。

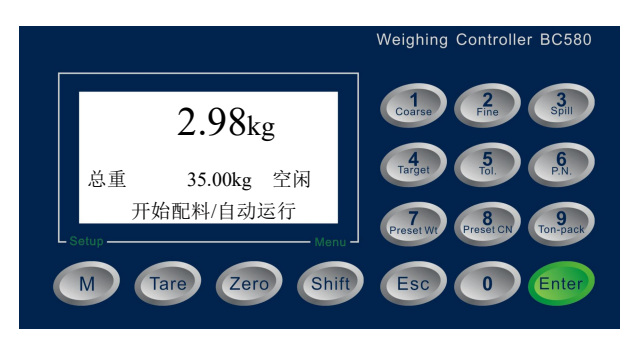

|   |         |                |           | Weighing Controller BC580    |
|---|---------|----------------|-----------|------------------------------|
|   | Net     | 0.00           | ĸg        | Coarse Pine Spill            |
|   | 目标      | 5.80kg<br>物料 1 | 喂料<br>6-1 | 4 5 6 P.N.                   |
| L | Setup — | Tare Zero      | Menu -    | Preset W/ Preset CN Ton-pack |
|   |         |                |           |                              |

#### 2.3.3 输入口操作下流程的控制

一: 在手动进料模式下:

#### 1: 配料流程没有开始:

在正常称重显示状态下,流程选择 输入(IN1)出现一个脉冲信号, 控制器将显示当前选中的物料 如 物料1;

该输入口(IN1)再出现一个脉冲 输入信号,控制器将切换到下一个 目标值非零的物料,如物料2。 此时,喂料启动控制输入(IN2), 输入一个脉冲信号,就按照当前选 中的物料开始工作: 控制器开始 去皮, 加料等操作;

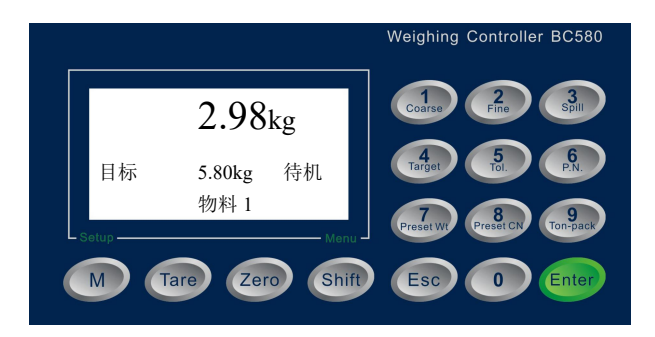

#### 2: 配料运行时

配料流程开始后,在加料过程中如 需暂停配料,输入(IN4)出现一 个脉冲信号,则控制器直接暂停;

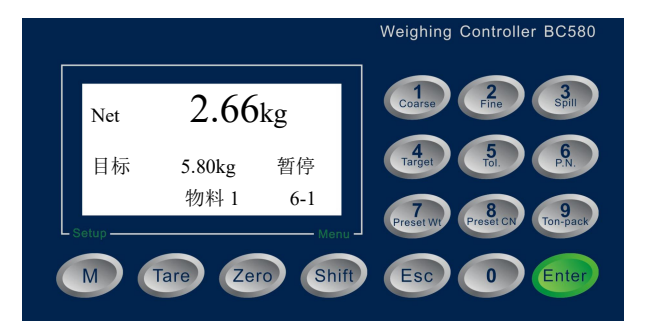

#### 3: 配料暂停时

此时,既能通过喂料启动控制 (IN2)输入脉冲信号继续流程, 也能通过强制停止(IN5)输入脉 冲信号来停止流程;

当然,这时也可通过键盘选择命令 操作;

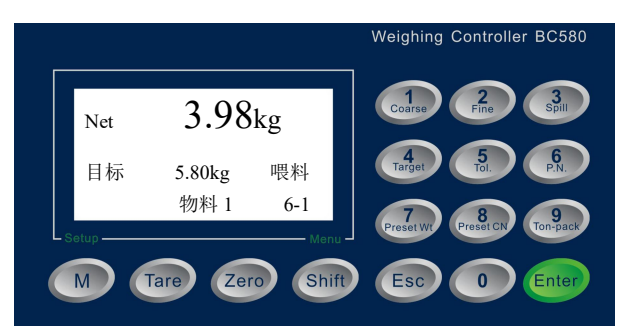

#### 2.4 预置点参数的设置及配料流程

#### 2.4.1 预置点设置

当喂料速度的参数选择不同时,此预置点值的设置将会有相应的不同!

当显示重量到达目标值与预置点差时(显示重量 = 目标值 - 预置点),对应的输出口将有 变化;

以双速加料为例: 仅以一种物料为例,多种流程见后

例如: 物料1的目标值(SP1)=20公斤,小进料值(SL1)=5公斤,提前量(Preact)=1公斤

加料开始后 物料1 (OUT1)输出有效,大,小进料输出(OU7,OUT8)有效,在当前显示重量大于 20-5-1=14 公斤时,大进料的输出口(OUT7)将变化(OUT7 将无效,快进料阀门关闭),进入小加料;

当前重量达到 20-1=19 公斤时,其对应小加料的输出口将变化(OUT8 将无效,小进料阀门关闭),此时靠空中飞料来补齐目标值;

M1加料完成,则物料1输出(OUT1)无效;

当设定预置点时,以上设定也可通过快速键来完成。键盘的具体功能描述如下:

| 数字键 | 相对应功能    | 功能描述                                                                                             |
|-----|----------|--------------------------------------------------------------------------------------------------|
| 0   | Zero tol | 空秤范围设置值。当显示重量低于此值时,控制器将输出信号<br>(OUT11零点范围信号)。针对所有物料                                              |
| 1   | M1 set   | 物料1的目标值,慢加料值和提前量的设定;                                                                             |
| 2   | M2 set   | 物料2的目标值,快、慢加料值和提前量的设定;                                                                           |
| 3   | M3 set   | 物料3的目标值,快、慢加料值和提前量的设定;                                                                           |
| 4   | M4 set   | 物料4的目标值,快、慢加料值和提前量的设定;                                                                           |
| 5   | M5 set   | 物料5的目标值,快、慢加料值和提前量的设定;                                                                           |
| 6   | M6 set   | 物料6的目标值,快、慢加料值和提前量的设定;                                                                           |
| 8   | Span tol | 目标允差比例. 当秤上此物料重量高于或低于此比例, 控制器将<br>输出一个超差信号(OUT12), 此信号是一个1秒的脉冲信<br>号,做提示用或用做 PLC 记录。此设置针对所有物料有效; |

#### 配料流程

一般来说,配料过程是从M1开始各种物料逐个喂料,最后执行放料。在本称重终端中, 这个配料过程最多可分为 7 个进程。配合这些进程,本称重终端提供了四种配料模式可 供选择;其中在手动喂料方式下,六种物料可以以任意顺序喂料。每次启动喂料前必须选 择一次物料;配料模式由应用菜单参数A1.3,A1.4组合设置。

|                           |           |           |           | 配料进程      | 逞         |           |      |
|---------------------------|-----------|-----------|-----------|-----------|-----------|-----------|------|
|                           | 物料1<br>喂料 | 物料2<br>喂料 | 物料3<br>喂料 | 物料4<br>喂料 | 物料5<br>喂料 | 物料6<br>喂料 | 放料   |
| <b>配料模式一</b><br>手动喂料/手动放料 | Feed 1    | Feed 2    | Feed 3    | Feed 4    | Feed 5    | Feed 6    | DUMP |
| (A1.1流程模式=MIMO)           |           |           |           |           |           |           |      |
| 配料模式二                     | _         |           | _         | _         | _         |           |      |
| 手动喂料/自动放料                 | Feed 1    | Feed 2    | Feed 3    | Feed 4    | Feed 5    | Feed 6    | DUMP |
| (A1.1流程模式=MIAO)           |           |           |           |           |           |           |      |
| 配料模式三                     |           |           |           |           |           |           |      |
| 自动喂料/手动放料                 |           |           | Fe        | ed        |           |           | DUMP |
| (A1.1流程模式=AIMO)           |           |           |           |           |           |           |      |
| 配料模式四                     |           |           |           |           |           |           |      |
| 自动喂料/自动放料                 |           |           |           | RUN       |           |           |      |
| (A1.1流程模式=AIAO)           |           |           |           |           |           |           |      |

#### 2.7 累计值清除

#### 2.7.1 总累计值及总批次数的清除操作

长按【0】键2.5秒以上, 仪表提示"确认清除累计?"。按【Enter】键清除累计总数和累 计总重, 按【Esc】键放弃清除。

#### 2.8 打印操作

#### 2.8.1 正常打印

当串口模式设置成命令输出模式时,可外接串口打印设备进行报表输出。 宽行中文打印机打印格式如下:

| 物料 | 目标重量  | 实际重量  | 误差(kg) |
|----|-------|-------|--------|
| 1  | 5.00  | 5.91  | 0.91   |
| 2  | 10.00 | 9.94  | -0.06  |
| 3  | 15.00 | 15.54 | 0.54   |
| 4  | 16.00 | 16.19 | 0.19   |
| 5  | 18.00 | 18.49 | 0.49   |
| 6  | 20.00 | 19.75 | -0.25  |
|    | 84.00 | 85.82 | 1.82   |

#### 当前配料表

窄行打印机打印格式如下

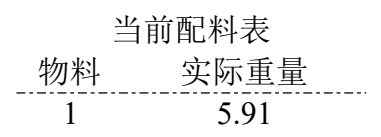

| 2 | 9.94  |
|---|-------|
| 3 | 15.54 |
| 4 | 16.19 |
| 5 | 18.49 |
| 6 | 19.75 |
|   | 85.85 |

#### 2.8.2 当前报表打印

请按如下图示操作

① 在功能菜单主界面,按【Shift】键选中 'F5 报表'

- ② 按【Enter】键进入报表窗口,如右图。
- ③ 按【Shift】键选择需要打印的报表。
- ④ 按【Enter】键,相应报表被打印。

注意: 报表打印的格式在通讯菜单进行设置。

| 打印当前累计 | F5.1 |
|--------|------|
| 打印当前参数 |      |
| 打印所有累计 |      |
| 打印所有参数 |      |

#### 当前配方累计报表

|     |         |     |         |       | 2007/07/08 | 8 14: 14      |
|-----|---------|-----|---------|-------|------------|---------------|
| 配方号 | 总目标(kg) | 总包数 | 总毛重     | 总皮重   | 总净重        | 总误差           |
|     |         |     | (kg)    | (kg)  | (kg)       | ( <b>kg</b> ) |
| 1   | 30.00   | 123 | 3751.60 | 61.53 | 3690.07    | +0.07         |

窄行打印机打印格式如下:

统计报表

单位:公斤

| 配方号 1      |
|------------|
|            |
| 包数 123     |
| 总重 3690.07 |

#### 2.8.3 按当前配方设置表打印

宽行打印机打印格式和前面一致

#### 2.8.4 打印所有物料用量累计

宽行打印机打印格式如下:

| 当前配料表 |       |       |  |
|-------|-------|-------|--|
| 物料    | 目标重量  | 总用量   |  |
| 1     | 5.00  | 5.91  |  |
| 2     | 10.00 | 9.94  |  |
| 3     | 15.00 | 15.54 |  |
| 4     | 16.00 | 16.19 |  |

| 5  | 18.00 | 18.49 |
|----|-------|-------|
| 6  | 20.00 | 19.75 |
| 累计 |       | 85.82 |

#### 2.9 控制器软件的更新

控制器可以通过串行口快速的更新应用软件。详见《软件的更新》。

#### 2.10 控制逻辑时序图

本控制器有多种工作模式,具体工作模式设定请在应用菜单中的A1.3, A1.4里选取。

# 2.11 模式及操作时序图

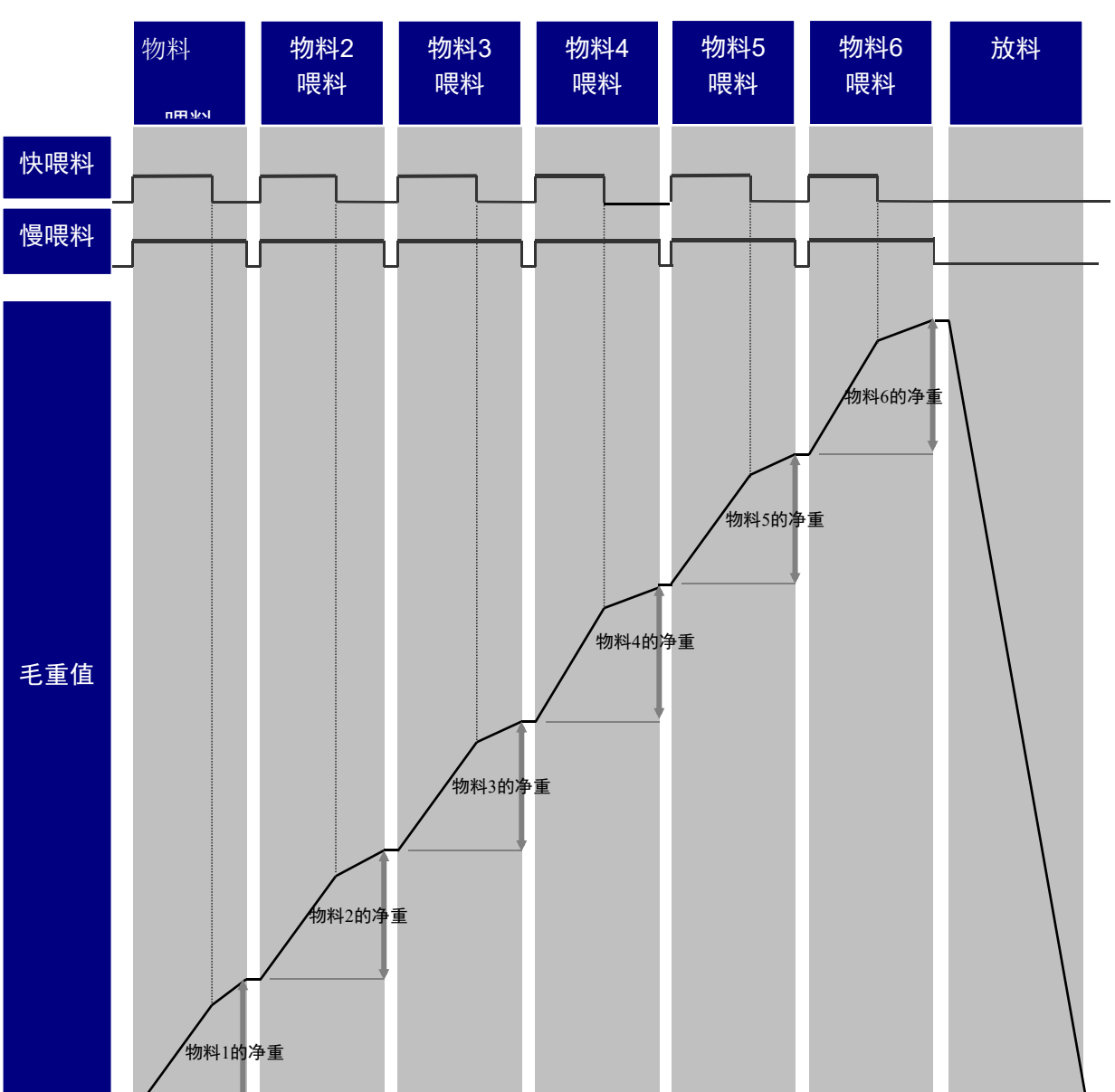

#### 2.11.1时序图

### 2.11.2 配料模式一(手动喂料/手动放料)[MIMO]

#### 显示菜单列表

按菜单选择键即可选择下表中各种菜单,菜单显示在下显示窗,按确认键可执行 当前显示的菜单。具体键盘操作方法见"菜单显示时的键盘操作"。在配料过程 中请注意指示灯的状态变化。

本机在主窗口下有两行状态信息栏。其中:

第一信息栏显示如下:

| 显示位置 | 左    | 中                | 右    |
|------|------|------------------|------|
| 显示信息 | 数值类型 | 重量(单位:kg)        | 工作状态 |
| 可能的显 | 目标   | 显示当前物料的目标值       | 空闲   |
| 示内容  | 实重   | 显示当前物料喂料完成后的实际重量 | 待机   |
|      |      |                  | 喂料   |
|      |      |                  | 暂停   |
|      |      |                  | 放料   |

第二信息栏显示如下:

| 显示位置        | 左   | 中            | 右                                     |
|-------------|-----|--------------|---------------------------------------|
| 可能的显示<br>内容 | 批次  | 显示当前配方已完成批次数 | X-Y<br>(其中:                           |
| 194         | (无) | 显示命令(见下表解释)  | X表示本配方最大物料数;<br>Y表示当前已完成或正在进<br>行的物料) |

### 当配料停止状态时的显示菜单

| 显示命令 | 菜单说明      | 菜单出现的条件         |
|------|-----------|-----------------|
| 物料1  | 启动物料1喂料   |                 |
| 物料2  | 启动物料2喂料   |                 |
| 物料3  | 启动物料3喂料   | 设定参数中该物料允许,且当前配 |
| 物料4  | 启动物料4喂料   | 方中该物料目标值不为零     |
| 物料5  | 启动物料5喂料   |                 |
| 物料6  | 启动物料6喂料   |                 |
| 打印报表 | 打印完成的配料报告 | 且完成一次配料工作       |

# 在配料运行状态时的显示菜单

| 显示命令 | 菜单说明    | 菜单出现的条件      |
|------|---------|--------------|
| 物料1  | 启动物料1喂料 | 设定参数中该物料允许,且 |

| 物料2<br>物料3<br>物料4<br>物料5<br>物料6 | 启动物料2喂料<br>启动物料3喂料<br>启动物料4喂料<br>启动物料5喂料<br>启动物料6喂料 | 配方中该物料不为空,且<br>该物料尚未喂料,且<br>此时未有任何物料在喂料。 |
|---------------------------------|-----------------------------------------------------|------------------------------------------|
| 放料                              | 放料                                                  | 配方中有物料喂完后可出现此命令                          |
| 暂停                              | 暂停配料                                                | 某个物料正在喂料,或正在放料                           |

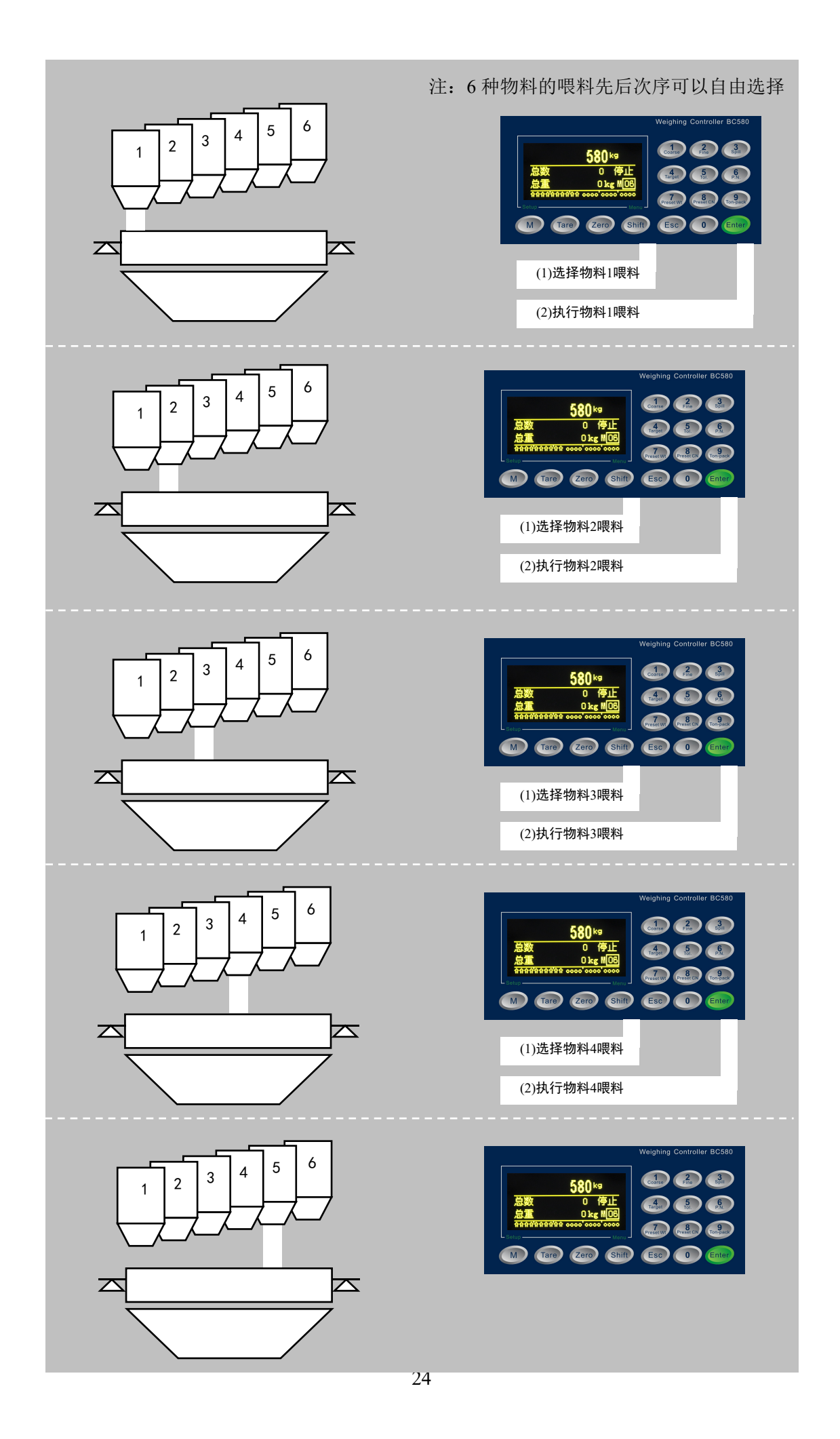

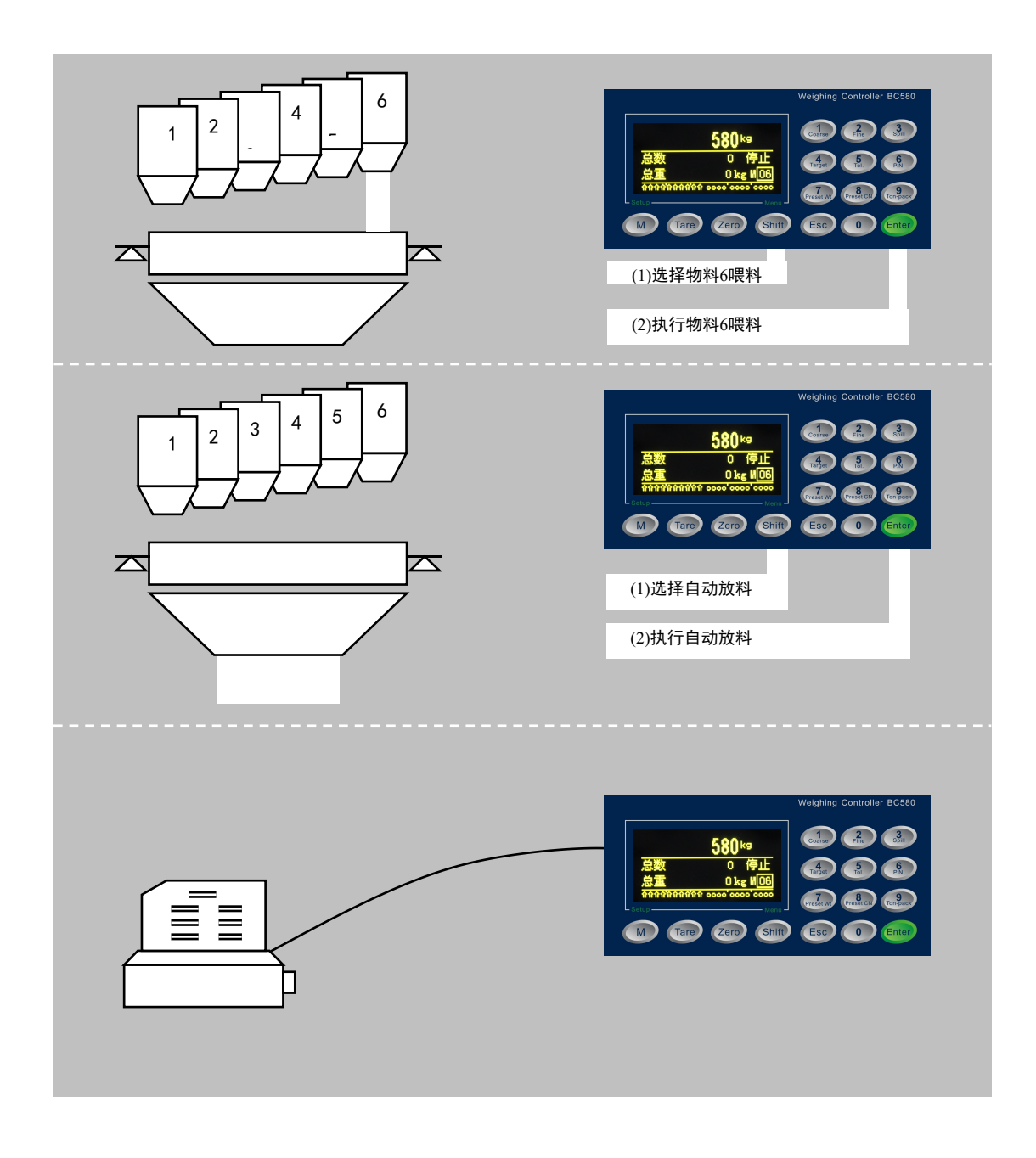

# 2.11.3 配料模式二(手动喂料/自动放料)[MIAO]

本模式与MIMO模式基本相同,唯一的区别是在所有物料配料完成后本模式下不 需干预就执行自动放料。

# 2.11.3 配料模式三(自动喂料/手动放料) [AIMO]

### 显示菜单列表

按菜单选择键即可选择下表中各种菜单,菜单显示在上显示窗,按确认键可执行 当前显示的菜单。具体键盘操作方法见"菜单显示时的键盘操作"。在配料过程中 请注意指示灯的状态变化。

当配料停止状态时的显示菜单

| 显示菜单 | 菜单说明             | 菜单出现的条件   |
|------|------------------|-----------|
| 开始喂料 | 启动单次全自动喂料        | 当前配方内容不为空 |
| 打印报表 | 打印输出前一次的配料报<br>告 | 且完成一次配料工作 |

# 在配料运行状态时的显示菜单

| 显示菜单 | 菜单说明 | 菜单出现的条件   |
|------|------|-----------|
| 放料   | 放料   | 配方中所有物料喂完 |
| 暂停   | 暂停配料 | -         |

在配料暂停状态时的显示菜单

| 显示菜单 | 菜单说明       | 菜单出现的条件 |
|------|------------|---------|
| 继续   | 继续未完成的配料工作 | -       |
| 停止   | 中止未完成的配料工作 | -       |

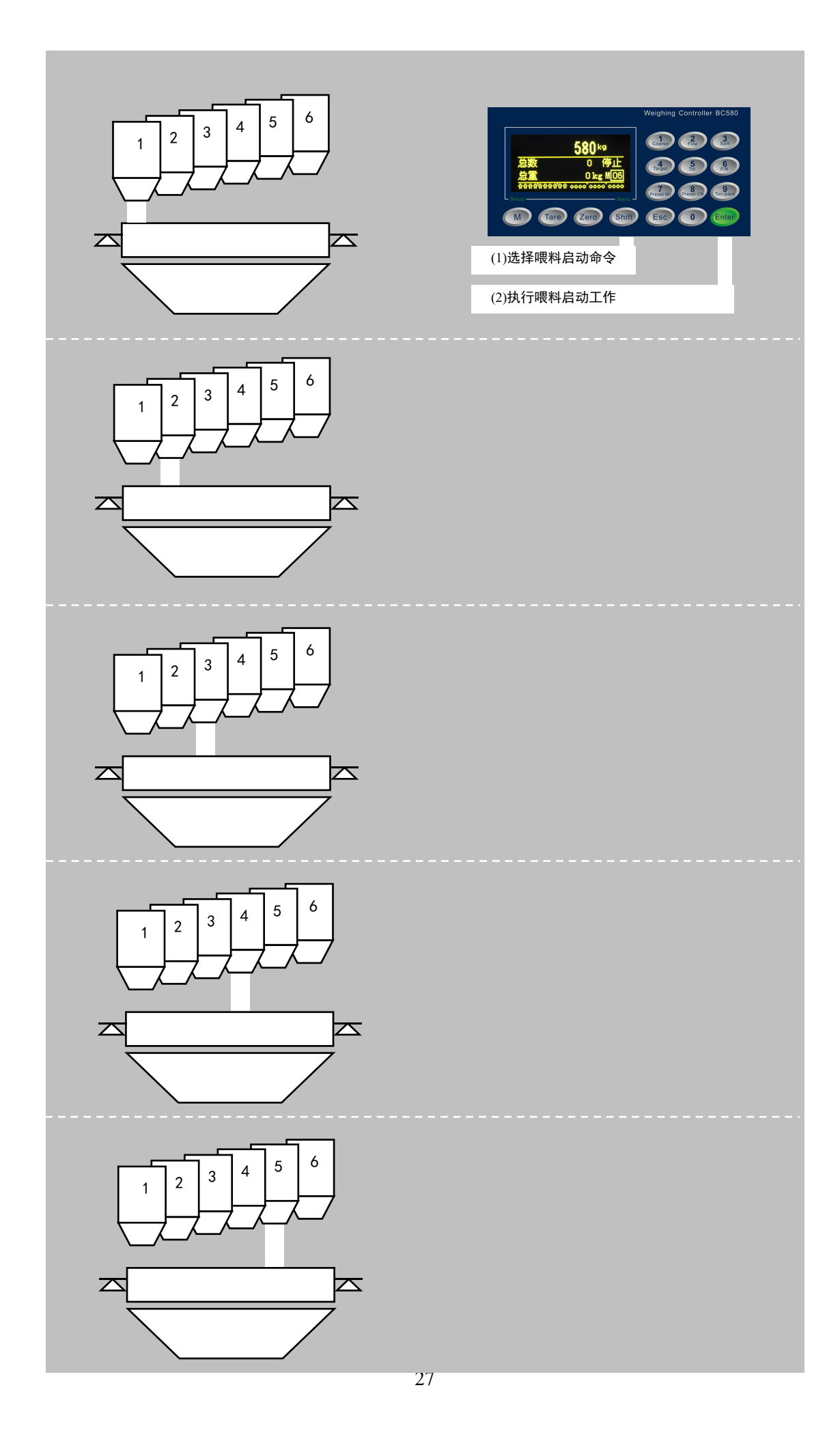

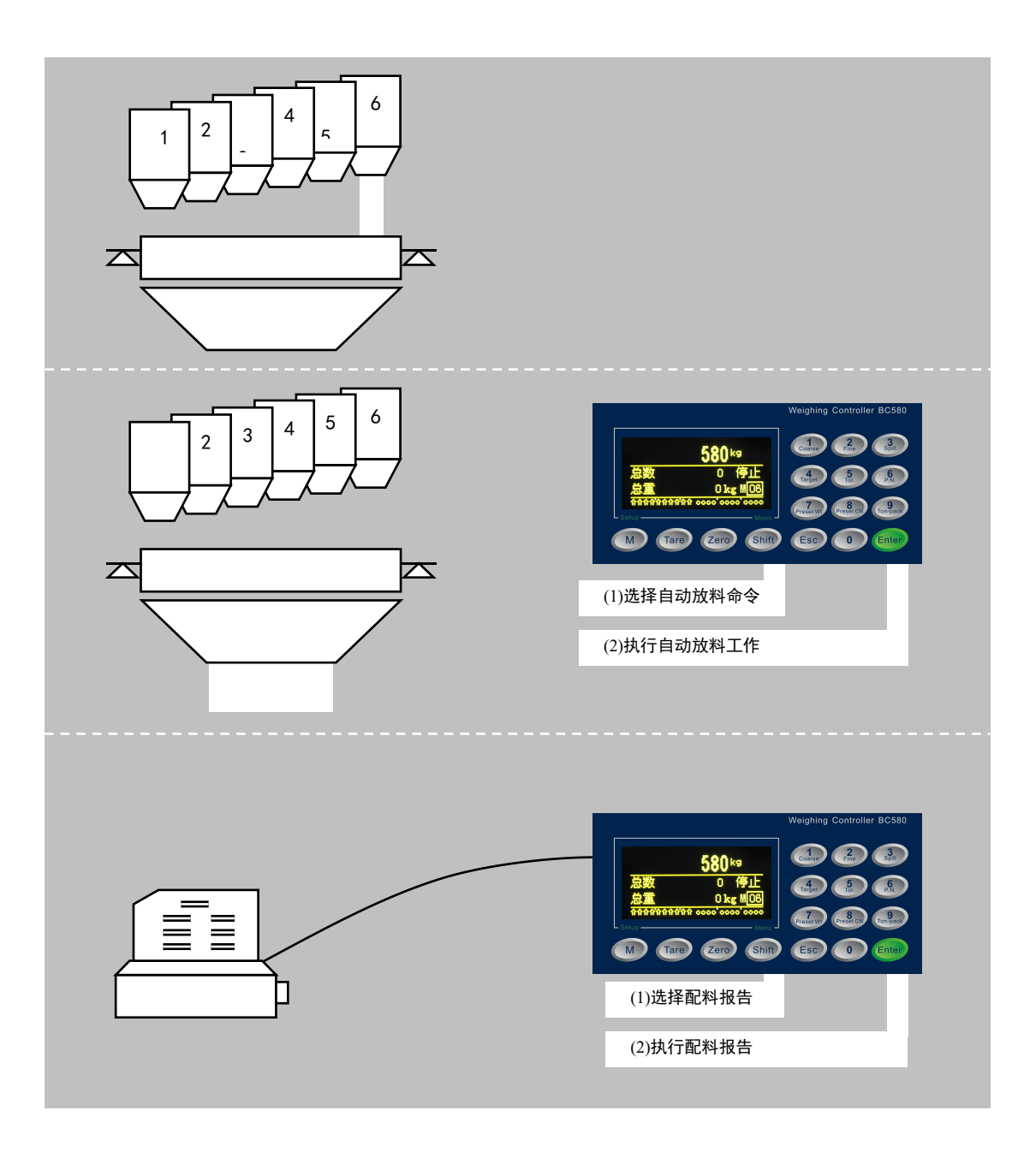

# 2.11.4 配料模式四(自动喂料/自动放料)[AIAO]

# 显示菜单列表

按菜单选择键即可选择下表中各种菜单,菜单显示在上显示窗,按确认键可执行 当前显示的菜单。具体键盘操作方法见"菜单显示时的键盘操作"。在配料过程 中请注意指示灯的状态变化。

# 当配料停止状态时的显示菜单

| 显示菜单    | 菜单说明       | 菜单出现的条件   |
|---------|------------|-----------|
| 运行      | 启动单次全自动配料  | 当前配方内容不为空 |
| 打印报表    | 打印前次配料报告   | 且完成一次配料工作 |
| 在配料运行状态 | 时的显示菜单     |           |
| 显示菜单    | 菜单说明       | 菜单出现的条件   |
| 暂停      | 暂停配料       | -         |
| 在配料暂停状态 | 时的显示菜单     |           |
| 显示菜单    | 菜单说明       | 菜单出现的条件   |
| 继续      | 继续未完成的配料工作 | -         |
| 停止      | 中止未完成的配料工作 | _         |

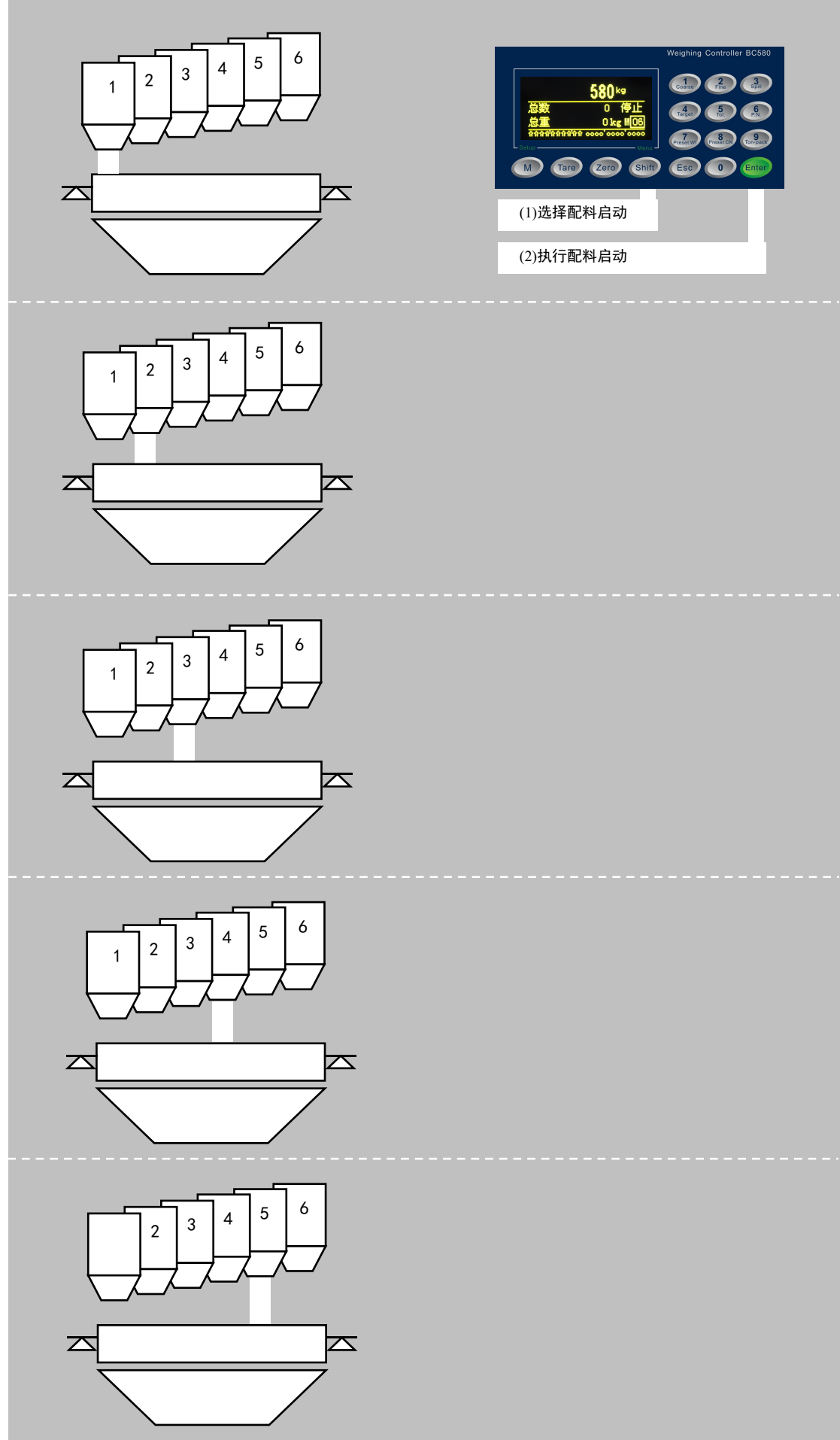

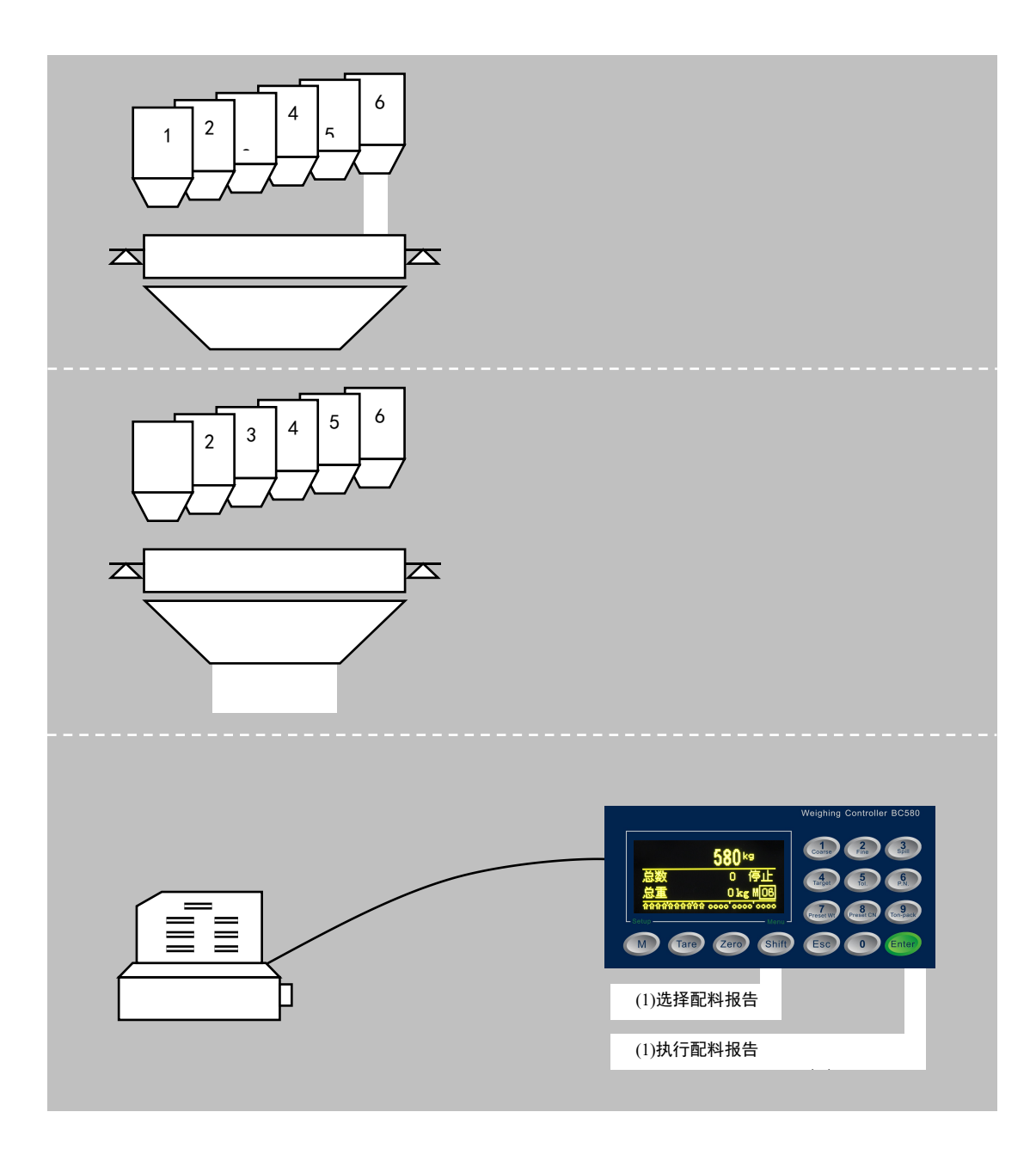

# 3 应用菜单设置

本章介绍应用菜单参数设置。在开始使用各种内置流程之前,用户需进入此菜 单设置相应的模式和时间等参数。

应用菜单包含A1~A5共5个子菜单。

在主窗口下,长按【Shift】键进入应用菜单窗口。

如在仪表配置菜单中设置了应用参数保护密码,则要求输入密码方可进入。 进入应用菜单后的按键操作:

按【Shift】键向下循环选择

按【M/Setup】键向上循环选择

按【Enter】键确认输入

按【Zero】 键删除前一个输入数字

按【Esc】键放弃输入,直到退回主界面。

应用菜单结构如下:

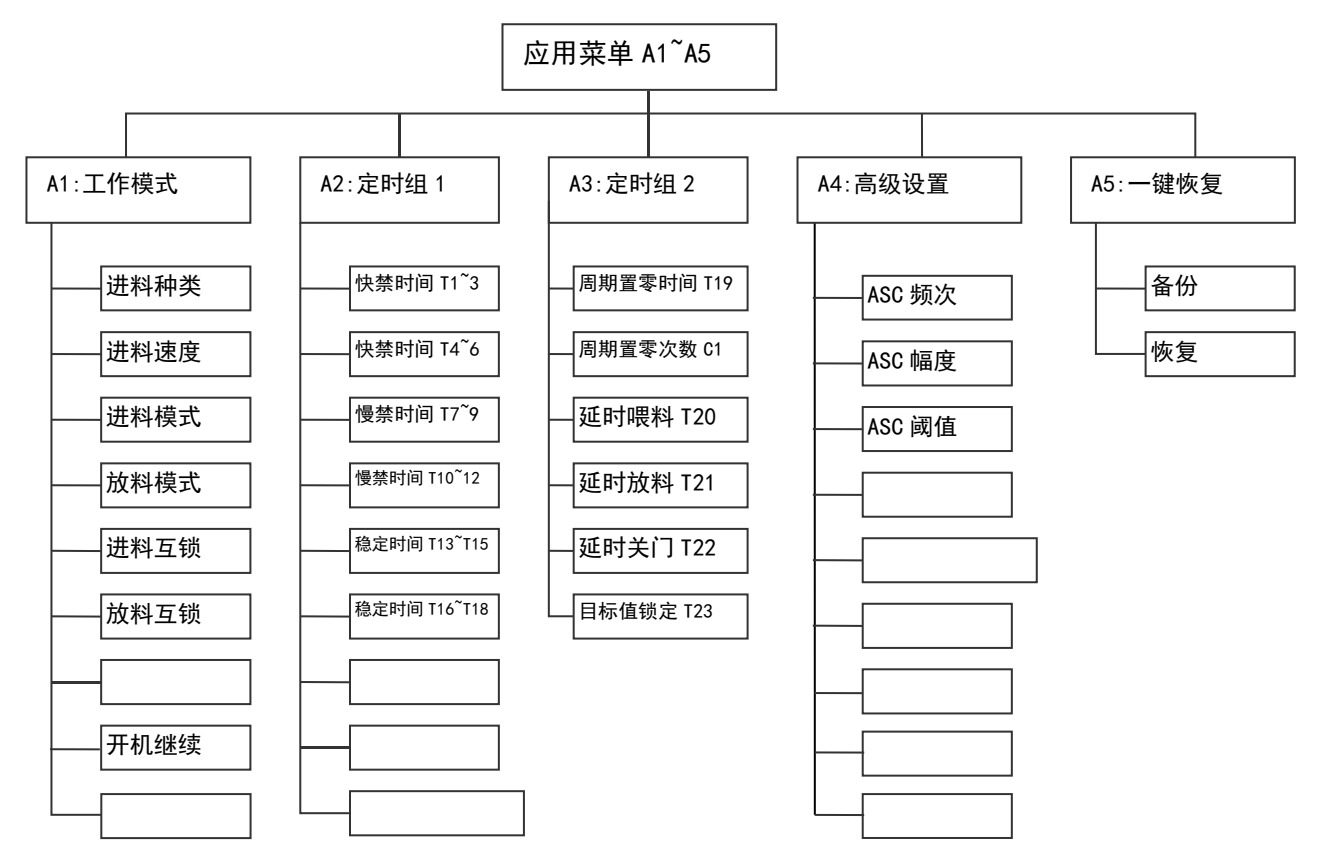

# 3.1 应用菜单参数表

| 索引   | 设置项  | 范围  | 缺省   | 说明                |  |
|------|------|-----|------|-------------------|--|
| A1.1 | 配方组份 | 1~6 | 6    | 选择配方的物料种类。        |  |
|      | 流程模式 |     | MIMO | MIMO: 手动配料, 手动放料; |  |

| 索引               | 设置项                          | 范围                    | 缺省  | 说明                                                         |
|------------------|------------------------------|-----------------------|-----|------------------------------------------------------------|
|                  |                              |                       |     | MIAO: 手动喂料, 自动放料;<br>AIMO: 自动喂料, 手动放料;<br>AIAO: 自动喂料, 自动放料 |
|                  | 喂料速度<br>M1 <sup>~</sup> 3    | 单、双速                  | 双速  | 分别设置6种物料的喂料速度。<br>单速:设置提前量<br>双速:设置提前量,慢喂料值                |
| A1. 2            | 喂料速度<br>M4 <sup>~</sup> 6    | 单、双速                  | 双速  | 分别设置6种物料的喂料速度。<br>单速:设置提前量<br>双速:设置提前量,慢喂料值                |
| A1. 3            | 喂料互锁                         | 禁止、允许                 | 禁止  | 自动模式下,启动喂料后仪表依次完成所有<br>物料的喂料控制<br>手动模式下,每次选择和执行一种物料喂料      |
|                  | 放料互锁                         | 禁止、允许                 | 禁止  |                                                            |
| A2.1<br>快间<br>快间 | 快速禁比时<br>间 M1 <sup>~</sup> 3 | 0.0~9.9秒              | 0.5 | 物料1 <sup>~</sup> 3的快速禁比时间。禁比时间内仪表<br>不进行重量比较。              |
|                  | 快速禁比时<br>间 M4 <sup>~</sup> 6 | 0.0~9.9秒              | 0.5 | 物料4~6的快速禁比时间                                               |
| 40.0             | 慢速禁比时<br>间 M1 <sup>~</sup> 3 | 0.0~9.9秒              | 0.5 | 物料1~3的慢速禁比时间                                               |
| AZ. Z            | 慢速禁比时<br>间 M4 <sup>~</sup> 6 | 0.0~9.9秒              | 0.5 | 物料4~6的慢速禁比时间                                               |
| 40.0             | 判稳时间<br>M1 <sup>~</sup> 3    | 0.0~9.9秒              | 1.0 | 物料1 <sup>~</sup> 3的稳定时间。<br>加料结束后在此时间内不判断稳态。               |
| AZ. 3            | 判稳时间<br>M4 <sup>~</sup> 6    | 0.0~9.9秒              | 1.0 | 物料4~6的稳定时间。                                                |
| A3. 1            | 周期置零时<br>间T1                 | 0.0 <sup>~</sup> 9.9秒 | 0.0 | 在周期置零点上,当重量回到零允差范围内时,仪表等待T10时间后执行置零。延长此时间可以获得稳定的置零效果。      |
|                  | 周期置零次<br>数 C1                | 0~9                   | 0   | 本参数设置每完成几个批次后置零一次。设<br>为0时不执行置零操作。                         |
| A3. 2            | 喂料启动延<br>时T2                 | 0~99.9秒               | 002 | 无论是手动还是自动状态,当仪表接收到<br>启动信号后延时该设置时间后才开始配料<br>流程。            |

| 索引    | 设置项                            | 范围                 | 缺省                 | 说明                                                                                  |
|-------|--------------------------------|--------------------|--------------------|-------------------------------------------------------------------------------------|
|       |                                |                    |                    | 自动喂料时,只有在第一个物料喂料开始<br>前延时。                                                          |
|       | 放料启动延<br>时T3                   |                    | 002                | 无论是手动还是自动状态,当仪表接收到<br>启动放料信号后延时该设置时间后才开始<br>放料。                                     |
|       | 放空延时T4                         | 0~99.9秒            | 01.0               |                                                                                     |
| A3. 3 | 配料结束延<br>时T5                   |                    | 01.0               |                                                                                     |
| 12 1  | 锁定时间                           |                    | 0.0                |                                                                                     |
| A3. 4 | 报警延时                           |                    | 0.0                |                                                                                     |
| A3. 5 | 最大喂料时<br>间                     | 0~199              | 0                  | 当喂料时间超过此时间时报警。可通过通讯、按键或停止流程解除;喂料结束后自动<br>解除                                         |
|       | 备用时间                           | 0~19.9             | 0                  |                                                                                     |
|       | 自动落差修<br>正频次                   | 0~9                | 0                  | ASC指自动落差修正技术。ASC技术可以有效<br>消除因流量变化引起的误差扩大。ASC频次<br>设置每几次修正一次。设为0不进行ASC修<br>正。        |
| A4. 1 | 自动落差修<br>正幅度                   | 0~100%             | 0                  | ASC幅度可决定ASC修正的强度,单位为%,<br>表示按历史误差的多少比例修正提前量。比<br>例越大,修正越快,但可能出现超调和抖动;<br>比例越小,修正越慢。 |
|       | 自动落差修<br>正阈值                   | 0 <sup>~</sup> 目标值 | 000 <b>.</b><br>00 | 单位为工作单位。用以设置计入修正误差的<br>上限。超过此上限的误差不计入误差统计。                                          |
| A5. 1 | 输入点配置<br>IN1 <sup>~</sup> 4    | _                  |                    | 设置输入点IN1 <sup>~</sup> IN4的功能,可设置:无,<br>选择,启动喂料,启动放料,暂停,急停,<br>置零,除皮,清零,进料互锁,放料互锁    |
| A5. 2 | 输入点配置<br>IN5 <sup>~</sup> 8    |                    |                    | 设置输入点IN5~IN8的功能。功能同上。                                                               |
| A5. 3 | 输入点配置<br>IN9 <sup>~</sup> IN10 |                    |                    | 设置输入点IN9 <sup>~</sup> IN10的功能。功能同上。                                                 |
| A6.1  | 输出点配置                          |                    |                    | 设置输出点OUT1 <sup>~</sup> OUT4的功能。可设置:物                                                |

| 索引    | 设置项                              | 范围    | 缺省 | 说明                                                                        |
|-------|----------------------------------|-------|----|---------------------------------------------------------------------------|
|       | OUT1~4                           |       |    | 料1,物料2,物料3,物料4,物料5,物料6,快速,慢速,结束,放料,空秤,超差报警,超时报警                           |
| A6.2  | 输出点配置<br>OUT5 <sup>~</sup> 8     |       |    | 设置输出点OUT5 <sup>~</sup> OUT8的功能。功能同上。                                      |
| A6. 3 | 输出点配置<br>OUT9 <sup>~</sup> OUT12 |       |    | 设置输出点OUT9 <sup>~</sup> OUT12的功能。功能同上。                                     |
| A7. 1 | 一键恢复                             | 备份、恢复 | 备份 | 因维修,搬运,停机,误操作等造成参数丢<br>失或遗忘时,执行恢复操作可将A1 <sup>~</sup> A6参数<br>恢复至上次保存的最佳值。 |
| A8.1  | 恢复缺省值                            |       |    | 恢复出厂参数                                                                    |
|       |                                  |       |    |                                                                           |

# 4 标定与配置

标定与配置菜单是控制器的主菜单,进入主菜单可设置仪表的基本功能。仪表 使用前请先进入主菜单配置相关参数。主菜单包含S1~S7共7个子菜单。每个系统 菜单设置窗口的右上角都有一个【Sx.y.z】的索引编码。其中:

x: 表示系统菜单的第一级分支代码

y:表示该分支下的窗口代码;一个窗口通常有1~2个设置项

z: 表示拥有子窗口时的子窗口代码

长按【M/Setup】键进入主菜单窗口,或参数选项代码。

如在主菜单中设置了仪表参数保护密码,则要求输入密码方可进入。 进入主菜单后的按键操作:

- ◆ 按【Shift】键向下循环选择
- ◆ 按【M/Setup】键向上循环选择
- ◆ 按数字键输入数值
- ♦ 按【Enter】键确认输入,同时光标选中下一参数项
- ◆ 按【Zero】键删除前一个输入数字

◆ 按【Esc】键放弃输入,直到退回主界面

主菜单结构如下:

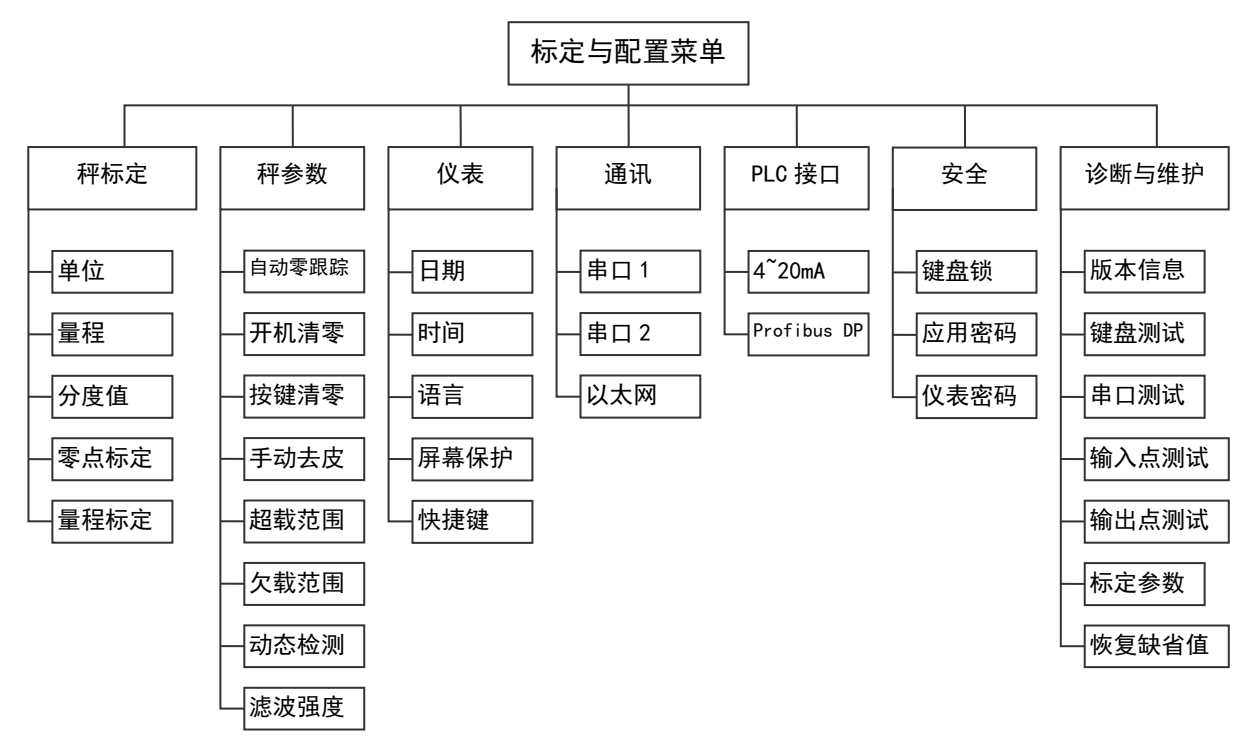

# 4.1 仪表配置菜单参数表

| 子菜单 | 索引   | 设置项 | 范围        | 缺省 | 说明         |
|-----|------|-----|-----------|----|------------|
| 量程与 | S1.1 | 单位  | Kg, t, Lb | Kg | 国内版本仅支持kg。 |

| 子菜单 | 索引    | 设置项       | 范围                                                                                | 缺省             | 说明                                                                                                    |  |
|-----|-------|-----------|-----------------------------------------------------------------------------------|----------------|----------------------------------------------------------------------------------------------------|--|
| 标定  | S1. 2 | 量程        | 3~100000                                                                          | 10000          | 数字键输入量程值。量程不含小数点。<br>SW1-6=0N时,参数不可选。                                                                       |  |
|     | S1. 3 | 分度值       | 0.0001~50                                                                         | 1              | 分度值须符合1,2,5 x 10 <sup>°</sup> 。分度值与量<br>程的关系必须满足:<br>量程/分度值 = 分度数,范围在(100,<br>100,000)。<br>SW1-6=0N时,参数不可选。 |  |
|     | S1.4  | 零点标定      | 根据提示执行零<br>标定过程。SW1-6                                                             | 点标定。<br>6=0N时, | 在标定过程中秤体出现动态将提示并退出<br>S1.4, S1.5不可进入。                                                                       |  |
|     | S1. 5 | 量程标定      | 根据提示执行量程标定。在标定过程中秤体持续动态将提示并退出标定过程。量程标定时最小加载量为10%F.S,但是使用60%F.S以上 砝码将会获得更好的线性和准确度。 |                |                                                                                                    |  |
|     | S1.6  | 扩展显示      | 禁用,启用                                                                             | 禁用             | 启用时, 仪表以20倍分度数显示重量。扩展显示模式下仪表不支持清零、去皮、打印、及控制流程。扩展显示时, 显示屏显示提示符"*"。                                           |  |
| 秤参数 | S2. 1 | 自动零跟<br>踪 | 0,0.5d, 1d, 3d                                                                    | 0= 禁<br>止      | 当秤体稳定且毛重满足本参数范围时,自动零跟踪以<0.5d/s的速度对零点进行补偿,自动零跟踪的最大范围为初始零点的±2%F.S。当SW1-6=0N时,1d,3d不可选。                        |  |
|     | S2. 2 | 开机清零      | 0~20%                                                                             | 0              | 当开机时如重量在本范围内且稳定, 仪表<br>置零; 超过开机清零范围时仪表提示错<br>误, 直到重量回到范围内。                                                  |  |
|     | S2. 3 | 按键清零      | 0~20%                                                                             | ±2%            | 当重量为毛重且稳定时,此范围内可以按<br>键置零。超过此范围则报错。SW1-6=0N<br>时,限定为2%                                                      |  |
|     | S2. 4 | 手动去皮      | 禁止,允许                                                                             | 允许             | 注意:只有在基本模式,或定值模式下的<br>手动状态,仪表才会响应手动去皮和按键<br>置零。                                                             |  |
|     | S2. 5 | 超载范围      | 0~50%                                                                             | 9d             | 设置超载后的显示范围。仪表可以显示最<br>大150%F.S的重量值。超过本范围仪表显<br>示'超载'符号和提示。SW1-6=ON时,固<br>定为9d。                              |  |
|     | S2. 6 | 欠载范围      | 0~50%                                                                             | 20d            | 设置欠载显示范围。仪表可以显示小于零50%F.S的重量值。向下低于本设置范围时<br>仪表显示'欠载'符号和提示。SW1-6-0N<br>时,固定为20d。                              |  |

| 子菜单      | 索引     | 设置项  | 范围                                      | 缺省        | 说明                                                                                             |
|----------|--------|------|-----------------------------------------|-----------|------------------------------------------------------------------------------------------------|
|          | S2. 7  | 动态检测 | 0,1d/s, 3d/s,<br>5d/s                   | 3d/s      | 当重量变化超过本范围时仪表显示动态<br>标志。选择0不作动态检测。                                                             |
|          | S2. 8  | 滤波强度 | 1~9                                     | 3         | 数字越小,滤波越轻,响应越快,但稳定<br>性变差;反之亦然。                                                                |
|          | S2. 9  | 二级滤波 | 禁止, 允许                                  | 禁止        | 二级滤波设置选项。                                                                                      |
|          | S2. 10 | 二级深度 | 1~9                                     | 5         | 二级滤波深度。开启二级滤波可以获得较<br>快的控制响应速度和较稳的稳态示值。                                                        |
|          | S3. 1  | 日期   |                                         |           | 显示和设置当前日期                                                                                      |
|          | S3. 2  | 时间   |                                         |           | 显示和设置当前时间                                                                                      |
|          | S3. 3  | 语言   | 中文, English                             | 中文        | 本版仅支持中文                                                                                        |
| 仪表       | S3. 4  | 屏保时间 | 0 ~ 10分钟                                | 0         | 若仪表在给定时间内重量值稳定,且没有<br>外部按键或输入触发,仪表将进入屏保状<br>态,显示屏在随机位置显示随机图片。重<br>量变化,按键操作,或外部输入触发使仪<br>表退出屏保。 |
|          | S3. 5  | 快捷键  | 禁止, 允许                                  | 禁止        | 使能1~9快捷键。                                                                                      |
|          | S3.6   | 蜂鸣器  | 禁止,允许                                   | 禁止        | 开启蜂鸣器。                                                                                         |
|          |        | 波特率  | $600 \ ^{\sim} 57600$                   | 9600      | 串口1为RS232接口。具体协议内容见附                                                                           |
|          |        | 数据位  | 7, 8,                                   | 8         | 录。                                                                                             |
|          | S4. 1  | 校验位  | 无,奇校验,偶<br>校验                           | 无         | 窄行打印格式适用于16列以上的针式打<br>印机。                                                                      |
|          |        | 通讯协议 | 无,命令协议,<br>MODBUS RTU,连<br>续输出,打印输<br>出 | 命 令<br>协议 |                                                                                                |
|          |        | 节点地址 | 1 ~ 32                                  | 2         |                                                                                                |
| <br>  通讯 |        | 打印格式 | 宽行,窄行                                   | 窄行        | _                                                                                              |
|          |        | 打印语言 | 中文,英文                                   | 中文        |                                                                                                |
|          |        | 波特率  | 600 ~ 19200                             | 9600      | 串口2为RS485接口。支持协议同串口1。                                                                          |
|          |        | 数据位  | 7, 8, 9                                 | 8         | -                                                                                              |
|          |        | 校验位  | 无,奇校验,偶<br>校验                           | 无         | _                                                                                              |
|          | S4. 2  | 通讯协议 | 无,命令协议,<br>MODBUS RTU,连<br>续输出,打印输<br>出 | 无         |                                                                                                |
|          |        | 节点地址 | 1 ~ 32                                  | 2         |                                                                                                |

| 子菜单        | 索引                                                                             | 设置项    | 范围               | 缺省          | 说明                                                                                                    |  |
|------------|--------------------------------------------------------------------------------|--------|------------------|-------------|----------------------------------------------------------------------------------------------------|--|
|            |                                                                                | 以太网    | _                | _           | 暂不支持                                                                                                    |  |
|            | 模拟量接口:模拟量接口是选配件,只有安装了模拟量接口,相应的选项才会出现。<br>模拟量缺省对应仪表的显示重量。其中4mA对应秤体零点,20mA对应满量程。 |        |                  |             |                                                                                                    |  |
|            | S5. 1                                                                          | 4mA微调  |                  |             | 在微调窗口:<br>【M/Setup】键: 向上粗调;<br>【Tare】键: 向上细调;<br>【Zero】键: 向下细调;<br>【Shift】键: 向下粗调;<br>用万用表观测电压 (OV) 或电流 (4mA),<br>直到满足要求。                                                                                                    |  |
| PLC 接<br>口 | S5. 2                                                                          | 20mA微调 |                  |             | 在微调窗口:<br>【M/Setup】键: 向上粗调;<br>【Tare】键: 向上细调;<br>【Zero】键: 向下细调;<br>【Shift】键: 向下粗调;<br>用万用表观测电压(10V)或电流(20mA),<br>直到满足要求。                                                                                                    |  |
|            | Profib                                                                         | us接口。该 | 接口为选件,只有         | 安装了该        | 该选件相应的菜单才会出现。                                                                                                    |  |
|            | S5. 1                                                                          | 节点地址   | 1~128            | 2           | 设置Profibus DP从节点的节点地址。在<br>Profibus DP网络,此节点地址不可重复。                                                                                                    |  |
|            | S5. 2                                                                          | 数据类型   | 浮点型,无小数<br>点的显示值 | 浮<br>点<br>型 | 仪表传输给主站的重量数据类型。                                                                                                    |  |
| 安全         | S6. 1                                                                          | 键盘锁    | 禁用,密码,IN10       | 禁用          | 设置按键保护模式:<br>禁用:按键不保护;<br>密码:使用密码保护,选择此模式时,需<br>设置键盘锁密码。密码为空则不保护;在<br>密码保护模式下,除翻页查看功能外,其<br>他按键被加锁,用户必须首先在弹出的对<br>话框中输入正确的键盘锁密码进行解锁。<br>在主界面下一分钟内无操作,键盘锁自动<br>锁定;<br>IN10:使用外部输入IN10作为键盘锁。当<br>IN10输入有效时,键盘被锁定;IN10输入<br>无效时,键盘解锁。 |  |
|            | S6. 2                                                                          | 应用密码   | 4位数字             | 空           | 设置进入应用菜单A1 <sup>~</sup> A5的密码。                                                                                                    |  |
|            | S6. 3                                                                          | 标定密码   | 4位数字             | 空           | 设置进入标定菜单S1 <sup>~</sup> S7的密码。                                                                                                    |  |
| 诊断与        | S7.1                                                                           | 版本信息   |                  |             | 显示仪表的软件和硬件版本信息。                                                                                                    |  |
| 维护         | S7.2                                                                           | 键盘测试   |                  |             | 进入此菜单可以测试所有按键是否正常。                                                                                                    |  |

| 子菜单 | 索引    | 设置项       | 范围                   | 缺省 | 说明                                                                                                    |
|-----|-------|-----------|----------------------|----|----------------------------------------------------------------------------------------------------|
|     | S7. 3 | 串口测试      |                      |    | 进入此菜单测试串口通讯是否正常。                                                                                                    |
|     | S7. 4 | DI测试      |                      |    | 进入此菜单测试输入点是否损坏。对各输入点输入有效信号,观察输入状态灯是否<br>变化。                                                                                                    |
|     | S7. 5 | DO测试      |                      |    | 进入此菜单测试输出点是否损坏。按<br>【Shift】键选择输出点,按【Enter】键<br>改变输出状态,可用万用表测试该输出点<br>导通状态。<br>注意:在进行输出点测试前,请确保所有<br>输出点与外部设备已断开。                                        |
|     | S7. 6 | 标定参数      | 包括:零点参数<br>和<br>量程系数 |    | 此处显示上次标定的零点参数和量程系数。标定参数非常重要,建议用户标定后<br>妥善保存此参数。标定参数在计量保护状态下仅供查看。在非保护状态下,如果因<br>各种原因导致标定参数被修改,可进入此<br>次菜单将原标定参数写入,从而快速恢复<br>计量准确度。SW1-6=0N时,此参数不可修<br>改。 |
|     | S7. 7 | 传感器内<br>码 |                      |    | 显示传感器的原始内码。当传感器出现故<br>障时,可通过观察内码变化规律进行初步<br>排除。                                                                                                    |
|     | S7. 8 | 恢复缺省<br>值 |                      |    | 进入此菜单可将S1 <sup>~</sup> S6的所有参数复位恢<br>复成缺省值。在执行操作前仪表提示是否<br>包含计量标定参数,如保留请选择否。<br>请谨慎操作。                                                                  |

# 5 维护和保养

本章将讨论控制器的日常维护和保养。

#### 5.1 常用维修工具

万用表 传感器模拟器 输入/输出口测试套件 柔软的清洁布 防静电袋 防静电腕带 螺丝旋具

#### 5.2 日常清洁和维护

用柔软的棉布加中性洗涤剂擦洗BC580A6称重控制器的外壳,不能用工业溶剂清洗键盘和显示面板,也不能将溶剂直接喷射到控制器上。

建议定期让专业维修人员进行检查,并作好记录。

# 5.3 出错处理

BC580A6称重控制器具有极高的稳定性和可靠性,一般情况下不容易出错。一旦出错请先 弄清楚是什么错误,重新上电后看控制器是否还出错,而不急于修理秤体或控制器。尽可能地 根据控制器所显示的错误代码对控制器进行修理。

#### 5.4 常见问题和解决方法

| 现象                | 原因                                                                           | 解决方法                                                                            |
|-------------------|------------------------------------------------------------------------------|---------------------------------------------------------------------------------|
| 秤台加载和卸载时重量无<br>变化 | <ol> <li>2. 传感器线缆松脱;</li> </ol>                                              | <ol> <li>1. 重新标定;</li> <li>2. 检查传感器线缆;</li> </ol>                               |
| 标定失败              | <ol> <li>1. 秤体动态;</li> <li>2. 加载砝码小于 10%;</li> <li>3. 传感器线缆松脱或接错;</li> </ol> | <ol> <li>确保秤体稳定后执行标定;</li> <li>増大加载砝码;</li> <li>检查传感器接线;</li> </ol>             |
| 开机出现"  "          | 重量低于负向显示范围;                                                                  | <ol> <li>修改负显示范围;</li> <li>执行按键置零;</li> <li>开启开机置零;</li> <li>重新修正零点;</li> </ol> |
| 开机出现" ——— "       | 重量超过超载显示范围;                                                                  | 1、修改超载显示范围;<br>2、检查传感器及秤台负载;                                                    |
| 所有按键无效            | <ol> <li>1. 键盘已加锁;</li> <li>2. 如同时出现重量不刷新, 10<br/>无响应则为死机现象;</li> </ol>      | <ol> <li>1. 根据加锁模式解锁;</li> <li>2. 重新上电,并联系公司维修;</li> </ol>                      |
| 快捷键无效             | 1. 快捷键未启用;                                                                   | 1. 使能快捷键;                                                                       |

|              | 2. 未选择任何定量控制模式;                                                  | 2. 在应用菜单设置工作模式;                                                                                 |
|--------------|------------------------------------------------------------------|-------------------------------------------------------------------------------------------------|
| 置零无响应        | <ol> <li>超过置零范围;</li> <li>2. 秤体动态;</li> <li>3. 自动运行中;</li> </ol> | <ol> <li>清除秤体负载或改变置零范围(非<br/>结算时);</li> <li>排除负载干扰;</li> <li>IN1 置于手动状态并等待流程结<br/>束;</li> </ol> |
| 去皮无响应        | 1. 皮重小于 1d;<br>2. 秤体动态;<br>3. 自动运行中;                             | <ol> <li>1. 增大皮重;</li> <li>2. 等待秤体稳定;</li> <li>3. IN1 置于手动状态并等待流程结束;</li> </ol>                 |
| 流程启动但不进料     | 1. 当前配方的预置点设置不正<br>确;<br>2. 进料条件不满足;                             | <ol> <li>进入应用菜单 A1 设置模式;</li> <li>检查预置点参数;</li> <li>检查是否开启了:进料互锁等进料条件;</li> </ol>               |
| 看不到慢加过程      | <ol> <li>1. 快加料预置点过大;</li> <li>2. 禁止比较时间过小;</li> </ol>           | <ol> <li>1. 减小快加料量;</li> <li>2. 调整快、慢速切换的禁比时间;</li> </ol>                                       |
| 加料结束但不放料     | <ol> <li>1. 手动放料模式</li> <li>2. 开启了放料互锁且条件不满<br/>足</li> </ol>     | <ol> <li>1. 人工选择并执行放料命令</li> <li>2. 等待放料互锁条件有效或禁止放<br/>料互锁检查</li> </ol>                         |
| 放料有残余        | <ol> <li>空秤范围过大;</li> <li>放空延时时间少;</li> </ol>                    | 1. 调整空秤范围;<br>2. 延长放空延时【A3.4 T22】;                                                              |
| 开启 ASC 后误差更大 | ASC 参数设置不合理;                                                     | <ol> <li>1. 增大 ASC 调整间隔;</li> <li>2. 降低 ASC 调整幅度;</li> <li>3. 关闭 ASC 功能</li> </ol>              |

# 6 主要技术指标

#### 6.1 主要硬件特点

- 高精度、高分辨率Σ-Δ型A/D转换,内部A/D转换速率大于300次/秒
- 128x64 OLED点阵显示屏,可分别显示实际称重值、目标重量及当前 毛重等信息
- 16个键盘,包括数字和功能键
- 显示分度为500~100,000d可选,分度值: 0.0001~50可选
  - 2个串行口(RS232/RS485,数据格式为连续/命令可选)
- 实时时钟电路,带断电保护
- 带光电隔离的10个输入/12个输出接口
- 全球通用电源,从87VAC~264VAC
- 全金属结构,前面板防护等级为IP65
- 使用高可靠性和方便现场联线的接插件
- 可随时通过RS-232对内部的软件进行升级或更新
- ▶ SMT技术,高可靠性及稳定性,通过EMC、RFI等方面的测试

#### 5.2 主要软件特点

- 内置多种固定配料模式,无须PLC支持可直接驱动继电器完成功能
- 可进行一般的多物料配料、带手动和自动功能, 流程简便;
- 可存储10种配方,调用方便;
- 数据带断电保护
- MODBUS 通讯功能, 可以和上位机进行数据交互和状态传递
- 自动零跟踪和动态检测功能
- 多个时间延时设定功能
- 可实现减量法流程,适用多种场合;
- 人性化的操作、设定,简单方便
- 可单独保存调试所用参数及调试参数的恢复

#### 6.3 主要指标

#### 6.3.1 负载能力

激励电压: +5V DC, 最多可驱动4只350Ω的模拟式传感器。 输入信号范围: (-20~+20)mV。

#### 6.3.2 电源

电源电压范围: 87V~264V (AC)开关电源,频率为48Hz~62Hz,最大功耗6瓦。 控制器需要良好的接地线。控制器不可与易产生电源噪声的设备共用一个电源。

#### 6.3.3 显示器和键盘

控制器的外壳为铝合金拉伸件,前面板为304不锈钢,符合IP65要求。 128\*64高亮点阵OLED显示器适合全天候使用。键盘为16个薄膜轻触按键。

# 6.3.4 温度和湿度

| 使用温度为: | $-10^{\circ}C \sim +40^{\circ}C$ , | 湿度为10%~95%, | 不冷凝。 |
|--------|------------------------------------|-------------|------|
| 贮存温度为: | $-40^{\circ}C \sim +60^{\circ}C$ , | 湿度为10%~95%, | 不冷凝。 |

# 6.4 安装尺寸

开孔尺寸: 162mm x 78mm

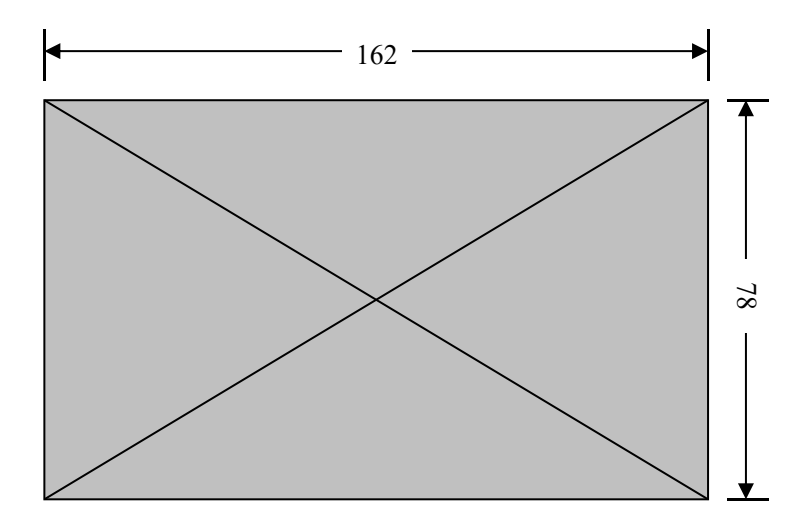

外形尺寸: 186mm x 102mm x 143mm

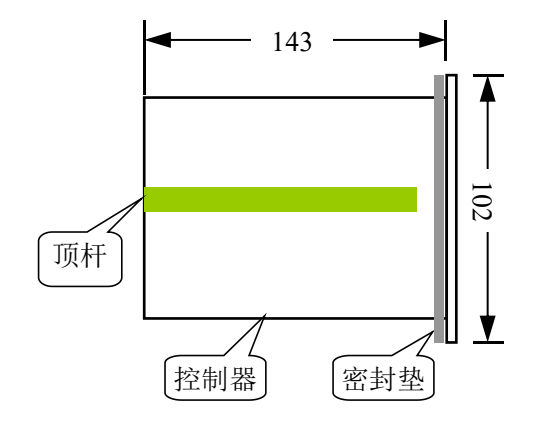

# 7. 附录一 软件更新

通过计算机可以方便地将控制器的软件更新。每次软件的升级,其版本号将随之更新。(软件版本的升级恕不另行通知)

注意:当软件更新后,其内部的系统设定参数有可能被改变,所以在更新软件前,请将所 有的设定参数进行备份。

关于软件升级有专门的升级包进行说明,本章不再描述。

# 8. 附录二 数据格式

# 8.1 连续方式输出数据格式【S4.1/S4.2 通讯协议 = 连续输出】

在本通讯格式中,BC580A6将以每秒二十次的速率主动发送数据串,该数据串共十八个字节组成。

连续输出格式如下:

|          |                                   | 说明                                                        |  |  |  |  |  |
|----------|-----------------------------------|-----------------------------------------------------------|--|--|--|--|--|
|          | 1 起始符(=02H)                       |                                                           |  |  |  |  |  |
|          | 位                                 | 状态字A                                                      |  |  |  |  |  |
| .0<br>.1 |                                   | 三个位组合表示重量数据的小数点位置                                         |  |  |  |  |  |
|          |                                   | 010 = xxxxxx $011 = xxxxx.x$ $100 = xxxx.xx$              |  |  |  |  |  |
| .2       | .2                                | $101 = xxx.xxx \qquad 110 = xx.xxxx \qquad 111 = x.xxxxx$ |  |  |  |  |  |
| 2.3      |                                   | 快喂料点输出状态 0=关闭 / 1=打开                                      |  |  |  |  |  |
|          | .4 慢喂料点输出状态 0=关闭 / 1=打开           |                                                           |  |  |  |  |  |
|          | .5                                | 恒为1                                                       |  |  |  |  |  |
|          | .6                                | 恒为0                                                       |  |  |  |  |  |
|          | 位                                 | 状态字B                                                      |  |  |  |  |  |
|          | .0                                | 皮重等于0时该位为0/皮重不等于0时该位为1                                    |  |  |  |  |  |
|          | .1                                | 当前显示重量是正值时该位为0/当前显示重量是负值时该位为1                             |  |  |  |  |  |
| 2        | .2 当前显示重量在量程范围内时为0/当前显示重量超出量程范围时为 |                                                           |  |  |  |  |  |
| 3        | .3                                | 当前显示重量稳定时为0/当前显示重量为动态时为1                                  |  |  |  |  |  |
|          | .4                                | 恒为1                                                       |  |  |  |  |  |
|          | .5                                | 恒为1                                                       |  |  |  |  |  |
|          | .6                                | 恒为0                                                       |  |  |  |  |  |
|          | 位                                 | 状态字C                                                      |  |  |  |  |  |
| .0       |                                   | 三个位组合表示当前定值或配料控制的状态                                       |  |  |  |  |  |
| 4        |                                   | 0000:停止状态 0001:物料1在喂料 0010:物料2在喂料                         |  |  |  |  |  |
|          | .1                                | 0011: 初料3在喂料 0100: 初料4在喂料 1001: 初料5在喂料                    |  |  |  |  |  |

|    |    | 1101: 配料运行状态                          |
|----|----|---------------------------------------|
|    | .2 |                                       |
|    | .3 |                                       |
|    | .4 | 重量扩展显示状态 0=普通显示 / 1=扩展显示              |
|    | .5 | 恒为1                                   |
|    | .6 | 恒为0                                   |
| 5  |    |                                       |
| 6  |    | 正常称重状态下,皮重为零时为输出毛重值,皮重不为零时为输          |
| 7  |    |                                       |
| 8  |    | 最待时为当前初待的头际最待值;<br>放料时为当前秤内的空际剩全物料总重。 |
| 9  |    | (ASCII码、均不含小数点)                       |
| 10 | )  |                                       |
|    |    |                                       |
| 11 |    |                                       |
| 12 | 2  | 正常称重状态下为皮重值。                          |
| 13 | ;  | 喂料时为当前物料的目标喂料值;                       |
| 14 | ŀ  | 放料时为所有物料的目标重量总和。                      |
| 15 | 5  | (ASCII码、均不含小数点)                       |
| 16 | 5  |                                       |
| 17 | 7  | 回车符 (=0DH)                            |
| 18 | 3  | 检查和                                   |

# 8.2 MODBUS通讯协议【S4.1/S4.2 通讯协议 = MODBUS】

本版本BC580A6称重控制器支持MODBUS主从方式网络通讯协议,具有丰富的信息交换功能,本终端作为从站可以与上位机进行双向通讯。

MODBUS协议数据格式采用RTU方式,支持'03H'、'06H'功能。

本机地址在F4.1里设置,地址范围从1~32。在使用RS485网络时必须确保本机地址唯一。

说明:如果主机(PC机)以0地址写仪表参数,表示是广播参数,从1-32号地址的所有的仪表都可以接收此命令,但不作回应。

本仪表传输的数值均为16位带符号整数。单位为kg的重量数值的小数点请 根据40007或40029单元的分度值编码确认;时间数值单位为0.1秒;其他参数 无小数点。

仪表读写出错提示信息:按 MODBUS 协议。出错时, 仪表回应的功能 码高位为 1, 如主机用 03H 命令操作失败, 则仪表回应的功能码为 13H。 8.2.1 硬件连接多台终端接入RS485网络示意图

本仪表支持RS485接口方式,图示为RS485接口方式,(如图虚线所示)。在 网络的最远终端建议装入120欧姆的终端匹配电阻。

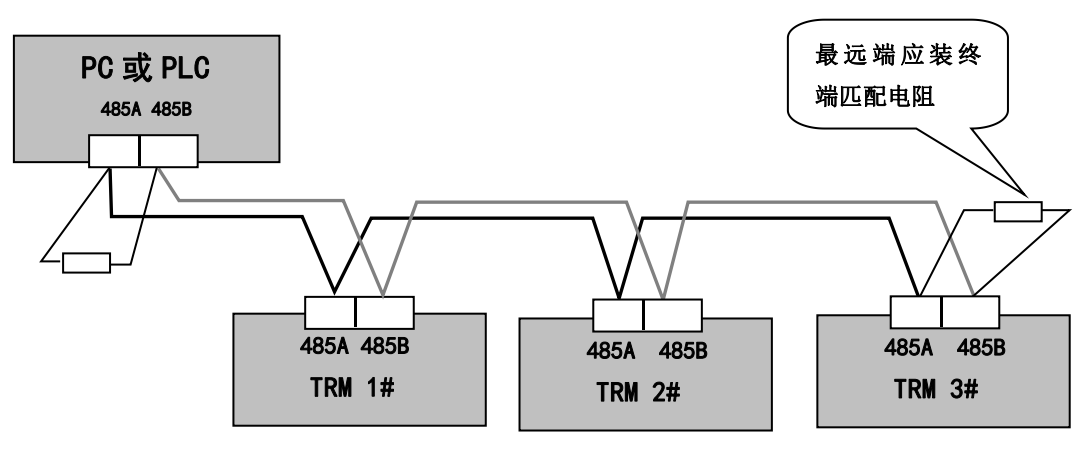

# 8.2.2 称重终端信息在MODBUS中的地址映射表

通过MODBUS对BC580A6称重显示控制器读写时,可以单字节读写。

| 内       | ]容地址   | 说明(以下内容为只读)                |
|---------|--------|----------------------------|
| 40      | 001    | 当前毛重                       |
| 40      | 002    | 当前净重                       |
|         | .0     | 物料1正在快加料;                  |
|         | .1     | 物料1正在慢加料;                  |
|         | .2     | 物料2正在快加料;                  |
|         | .3     | 物料2正在慢加料;                  |
|         | .4     | 物料3正在快加料;                  |
| 40002   | .5     | 物料3正在慢加料;                  |
| 40003   | .6     | 物料4正在快加料;                  |
|         | .7     | 物料4正在慢加料;                  |
|         | .8     | 物料5正在快加料;                  |
|         | .9     | 物料5正在慢加料;                  |
|         | .10    | 物料6正在快加料;                  |
|         | .11    | 物料6正在慢加料;                  |
|         | .0     | 1=净重 0=毛重;                 |
|         | .1     | 1=动态; 0=稳态;                |
|         | .2     | 1=运行, 0=停止;                |
|         | .3     | 1=正在暂停状态;                  |
| 40004   | .4     | 1=正在卸料;                    |
|         | .5     | 1=配料已经完毕,等待卸料;(自动配料,半自动卸料情 |
|         |        | 况)                         |
|         | .6     | 喂料超时                       |
|         | .7     |                            |
|         | .8~.10 | 正在配料的物料号(1~6)              |
|         | .0~.2  | 0~4: 小数点位数                 |
| 40005   | .4~.7  | 备用                         |
|         | .8~.10 | 分度值因子: 1,2,5               |
| .11~.15 |        | 备用                         |
| 40      | 006    | 最大称量(满量程)                  |
| 40      | 007    | 当前物料1的实际配料值; (保持到下次该物料启动)  |
| 40008   |        | 当前物料2的实际配料值; (保持到下次该物料启动)  |
| 40      | 009    | 当前物料3的实际配料值; (保持到下次该物料启动)  |

| 40010 | 当前物料4的实际配料值; | (保持到下次该物料启动) |
|-------|--------------|--------------|
| 40011 | 当前物料5的实际配料值; | (保持到下次该物料启动) |
| 40012 | 当前物料6的实际配料值; | (保持到下次该物料启动) |
| 40013 | 物料1的用量值高位;   |              |
| 40014 | 物料1的用量值低位;   |              |
| 40015 | 物料2的用量值高位;   |              |
| 40016 | 物料2的用量值低位;   |              |
| 40017 | 物料3的用量值高位;   |              |
| 40018 | 物料3的用量值低位;   |              |
| 40019 | 物料4的用量值高位;   |              |
| 40020 | 物料4的用量值低位;   |              |
| 40021 | 物料5的用量值高位;   |              |
| 40022 | 物料5的用量值低位;   |              |
| 40023 | 物料6的用量值高位;   |              |
| 40024 | 物料6的用量值低位;   |              |

| 内容地址  |     | 说明(以下内容为可读可写)             |  |  |  |  |
|-------|-----|---------------------------|--|--|--|--|
| 40025 |     | 皮重值                       |  |  |  |  |
|       | .0  |                           |  |  |  |  |
|       | .1  | 0000 1001 平前印度的四十日(0 0)   |  |  |  |  |
|       | .2  | 0000-1001: 当前所用的能力亏(0-9); |  |  |  |  |
|       | .3  |                           |  |  |  |  |
|       | .4  |                           |  |  |  |  |
|       | .5  | 001-110:当前配方的最大物料数(1-6);  |  |  |  |  |
|       | .6  |                           |  |  |  |  |
| 40000 | .7  | 1=自动喂料; 0=半自动喂料;          |  |  |  |  |
| 40026 | .8  | 1=自动卸料; 0=半自动卸料;          |  |  |  |  |
|       | .9  | 0=物料1单料门喂料;1=物料1双料门喂料;    |  |  |  |  |
|       | .10 | 0=物料2单料门喂料;1=物料2双料门喂料;    |  |  |  |  |
|       | .11 | 0=物料3单料门喂料;1=物料3双料门喂料;    |  |  |  |  |
|       | .12 | 0=物料4单料门喂料;1=物料4双料门喂料;    |  |  |  |  |
|       | .13 | 0=物料5单料门喂料;1=物料5双料门喂料;    |  |  |  |  |
|       | .14 | 0=物料6单料门喂料;1=物料6双料门喂料;    |  |  |  |  |
|       | .15 |                           |  |  |  |  |
| 40027 |     | 当前批次的总重(只读)需乘以分度值因子和小数点得  |  |  |  |  |
|       |     | 出实际值。                     |  |  |  |  |
| 40028 |     | 物料1的目标值                   |  |  |  |  |
| 40029 |     | 物料2的目标值                   |  |  |  |  |
| 40030 |     | 物料3的目标值                   |  |  |  |  |
| 40031 |     | 物料4的目标值                   |  |  |  |  |

| 40032         |    | 物料5的目标值                          |  |  |
|---------------|----|----------------------------------|--|--|
| 40033         |    | 物料6的目标值                          |  |  |
| 40034         |    | 物料1的快进料值                         |  |  |
| 40035         |    | 物料2的快进料值                         |  |  |
| 40036         |    | 物料3的快进料值                         |  |  |
| 40037         |    | 物料4的快进料值                         |  |  |
| 40038         |    | 物料5的快进料值                         |  |  |
| 40039         |    | 物料6的快进料值                         |  |  |
| 40040         |    | 物料1的提前量值                         |  |  |
| 40041         |    | 物料2的提前量值                         |  |  |
| 40042         |    | 物料3的提前量值                         |  |  |
| 40043         |    | 物料4的提前量值                         |  |  |
| 40044         |    | 物料5的提前量值                         |  |  |
| 40045         |    | 物料6的提前量值                         |  |  |
| 40046         |    | 零位范围                             |  |  |
| 40047         |    | 物料1的快进禁止比较时间                     |  |  |
| 40048         |    | 物料2的快进禁止比较时间                     |  |  |
| 40049         |    | 物料3的快进禁止比较时间                     |  |  |
| 40050         |    | 物料4的快进禁止比较时间                     |  |  |
| 40051         |    | 物料5的快进禁止比较时间                     |  |  |
| 40052         |    | 物料6的快进禁止比较时间                     |  |  |
| 40053         |    | 物料1的慢进禁止比较时间                     |  |  |
| 40054         |    | 物料2的慢进禁止比较时间                     |  |  |
| 40055         |    | 物料3的慢进禁止比较时间                     |  |  |
| 40056         |    | 物料4的慢进禁止比较时间                     |  |  |
| 40057         |    | 物料5的慢进禁止比较时间                     |  |  |
| 40058         |    | 物料6的慢进禁止比较时间                     |  |  |
| 40059         |    | 物料1的稳定时间                         |  |  |
| 40060         |    | 物料2的稳定时间                         |  |  |
| 40061         |    | 物料3的稳定时间                         |  |  |
| 40062         |    | 物料4的稳定时间                         |  |  |
| 40063         |    | 物料5的稳定时间                         |  |  |
| 40064         |    | 物料6的稳定时间                         |  |  |
| 40065         |    | 启动延时时间                           |  |  |
| 40066         |    | 卸料延时时间                           |  |  |
|               | .0 | 001-110. 指定雲要毛动操作的物料是(1-6)       |  |  |
| 40067<br>(只写) | .1 |                                  |  |  |
|               | .2 |                                  |  |  |
|               | .3 | 1=启动半自动喂料; (MIMO/MIAO,配合位0至2使用。) |  |  |
|               | .4 | 1=启动自动配料; (AIMO/AIAO)            |  |  |
|               | .5 | 1=暂停配料或卸料。                       |  |  |
|               | .6 | 1=停止整个配料流程。                      |  |  |

| .7    |    | 1=卸料。只有在手动卸料F2.4=0并且已经喂过料的情况  |
|-------|----|-------------------------------|
|       |    | 下有效。                          |
|       | .0 | 1=置皮                          |
|       | .1 | 1=清皮                          |
|       | .2 | 1=清零                          |
| 40068 | .3 | 1=打印上次配料结果                    |
| (只写)  | .4 | 1=打印物料用量表                     |
|       | .5 | 1=打印当前磅码重量                    |
|       | .6 | <b>清除</b> 所有物料用量值 <b>(只写)</b> |
|       | .7 | 消除喂料超时报警                      |
| 40069 |    | 秤标定:0:标定零点;XXXX加载点标定(XXXX为秤的  |
|       |    | 加载重量)                         |
| 40070 |    |                               |
| 40071 |    |                               |
| 40072 |    |                               |
| 40073 |    |                               |
| 40074 |    |                               |
| 40075 |    |                               |
| 40076 |    |                               |
| 40077 |    |                               |
| 40078 |    |                               |
| 40079 |    |                               |
| 40080 |    |                               |
| 40001 |    |                               |
| 40002 |    |                               |
| 40003 |    |                               |
| 40085 |    |                               |
| 40086 |    |                               |
| 40087 |    |                               |
| 40088 |    |                               |
| 40089 |    |                               |
| 40090 |    |                               |

# 装箱清单

请核对包装内容是否与以下清单内容相符。

| 序号 | 内容              | 数量 |  |
|----|-----------------|----|--|
| 1  | BC580A6称重配料控制器  | 1台 |  |
| 2  | BC580A6 技术/使用手册 | 1本 |  |
| 3  | 合格证             | 1  |  |
| 4  | 保修卡             | 1  |  |
| 5  | 螺丝刀             | 1  |  |
| 6  |                 |    |  |
|    |                 |    |  |
|    |                 |    |  |
|    |                 |    |  |

装箱:

检验:

# 【注意:本页不印刷】

# 手册更改记录

| 日期       | 作者 | 版本   | 内容                     |
|----------|----|------|------------------------|
| 20190620 | 谢辉 | V203 | 1、更正了通过 MODBUS 通讯不能完全实 |
|          |    |      | 现 MIMO 模式的 bug。        |
|          |    |      | 2、更正了出厂时显示的最大物料数为7的    |
|          |    |      | bug。                   |
|          |    |      | 3、更正了切换到英文时仍然有中文的 bug。 |
| 20190622 | 谢辉 | V203 | 1、完善手册关于各模式下的图示操作指导    |
|          |    |      | 说明。                    |
|          |    |      |                        |
|          |    |      |                        |
|          |    |      |                        |
|          |    |      |                        |
|          |    |      |                        |